#### Department of Regulatory and Economic Resources (RER)

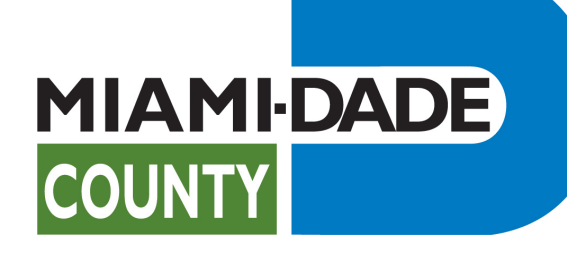

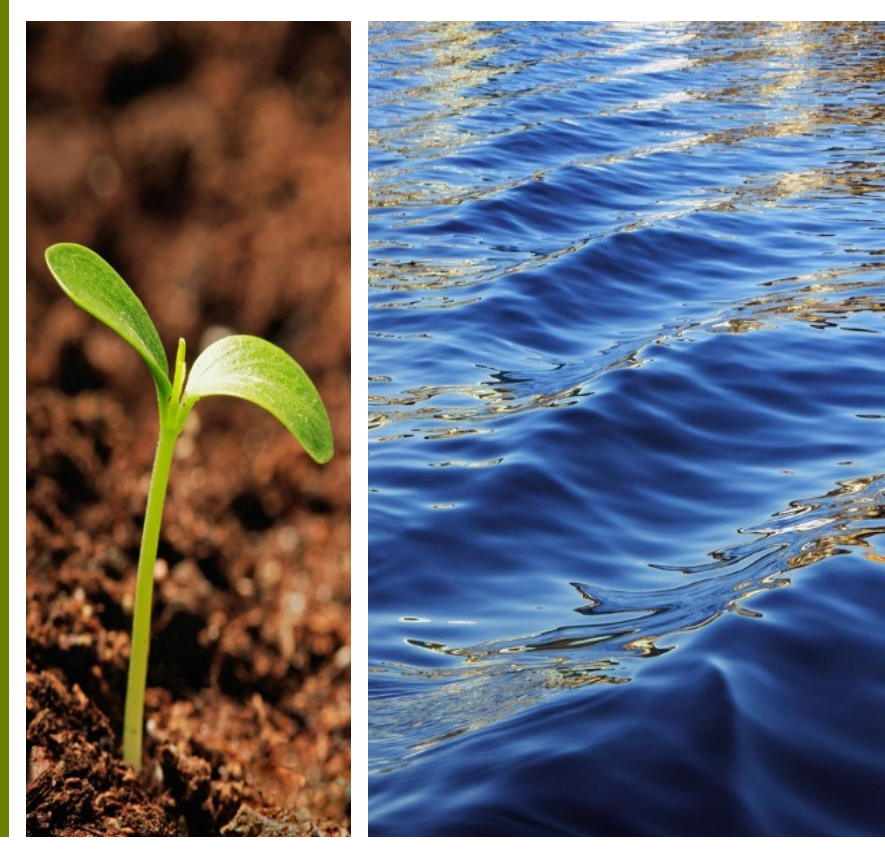

Instructions for submitting a new business license applications and supporting documentation through Citizen Self-Service Portal (CSS)

Prepared by RER Administrative Services Division - Strategic Initiatives Management Team

#### **Consumer Protection Business Licenses**

• Online application of Consumer Protection Business Licenses.

| Business Licenses                       |
|-----------------------------------------|
| Motor Vehicle Repair (MVR)              |
| • <u>Towing (TL)</u>                    |
| • Immobilization (IL)                   |
| • Locksmith (LK)                        |
| • <u>Moving (MR)</u>                    |
| Water Remetering Company (RM)           |
| Water Remetering Properties (RW)        |
| • Pain Clinic (PC)                      |
| <u>Personal Injury Protection (PIP)</u> |

 For more information such as application requirements, please visit the Consumer Protection Web Site: <u>https://www.miamidade.gov/global/economy/consumer-</u> <u>protection/home.page</u>

#### **Consumer Protection Business/Professional Licenses**

• Access the Citizen Self-Service Portal at this link:

https://energov.miamidade.gov/EnerGov\_Prod/SelfService#/home

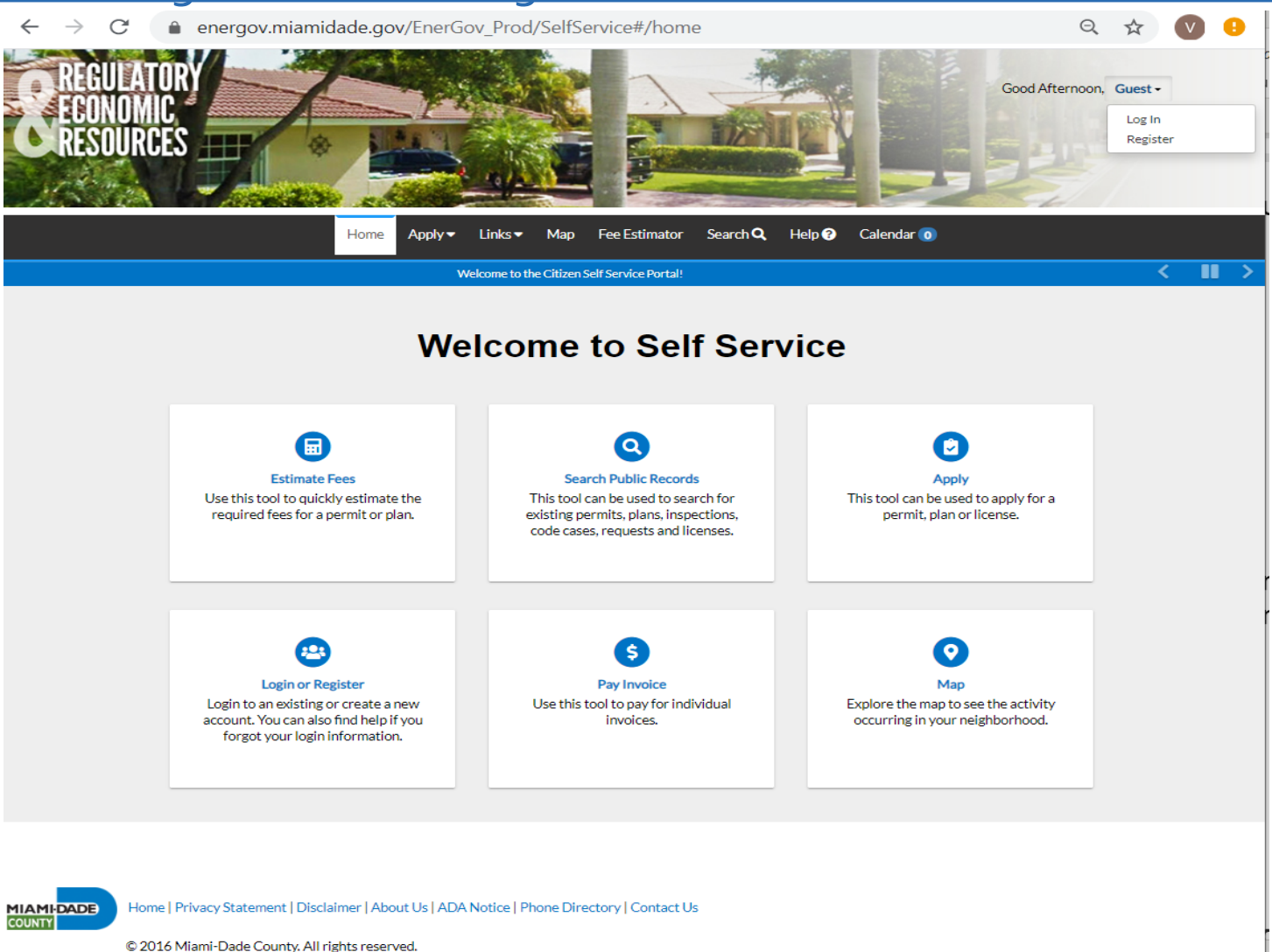

## **Getting Ready to Submit**

- To be able to submit for intake using the Citizen Self-Service Portal you must register at <u>https://energov.miam</u> idade.gov/EnerGov\_P rod/SelfService#/regi <u>ster</u>.
- Please complete the four (4) steps in the registration process. After completion, click 'Confirm' in the confirmation email to access the portal.

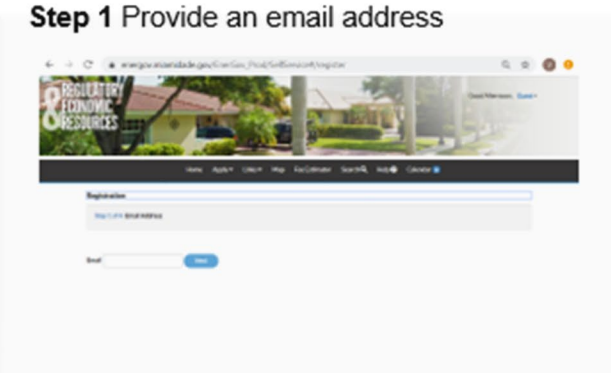

#### Step 3 Personal Information

| nden<br>Schlenselikk                                                                                                    |                            | india               |
|----------------------------------------------------------------------------------------------------|----------------------------|---------------------|
| Service and Service And Service And Servic |                            |                     |
|                                                                                                    |                            | p 1 of 4 Americania |
| TOTAL TRAVEL CONTRACT                                                                                                    | The Inte                   |                     |
| Mathy Name Lints                                                                                                    | Artiste Litte              |                     |
| Salten Diso                                                                                                    | al Term Colum              |                     |
| Carpora Instity                                                                                                    | (many here)                |                     |
| *Contact/Indexess Alliess #                                                                                                    | 44444 T                    |                     |
| "Engl Automa structure advantation and a second advantation and a second advantation advantation advan | Addres sees shored grat on |                     |

#### Step 2 Login Information

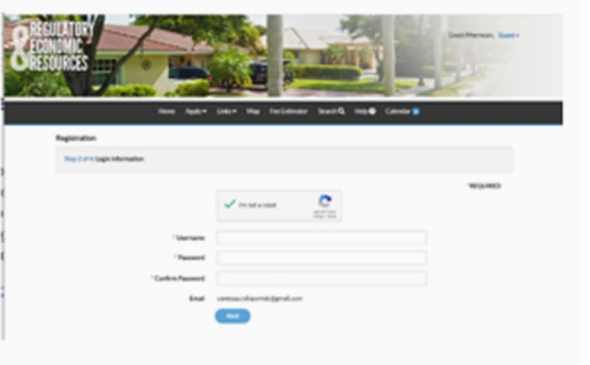

#### Step 4 Address

| ND-D -         |                                   | 5 |      |
|----------------|-----------------------------------|---|------|
| Teptindue      | Larry by constant same rays cares | • |      |
| Reptol Address |                                   |   |      |
|                |                                   |   | WOMD |
| Country Page   | 4.9                               |   |      |
| Publishers.    | 1                                 |   |      |
|                | Automation and and                |   |      |
| 04.0.546       |                                   |   |      |
| 0w             |                                   |   |      |
|                |                                   |   |      |
| Roba           |                                   |   |      |
| Analitation    |                                   |   |      |
| and the        | 1000                              |   |      |
|                |                                   | - |      |
|                |                                   |   |      |

#### **Accessing your Citizen Self-Service Account**

- An email was sent from **Citizen Self-Service New User Account Confirmation** with instructions for activating your account.
- Please follow the instructions in the email.

#### RER-Energov@miamidade.gov

Tue, Jan 26, 5:30 PM (2 days ago) 🛛 🛧 🖌 🗧

to vanessa.collazoMDC 👻

You are receiving this automated e-mail based on a user registration request that we received for the Citizen Self Service tool for our jurisdiction. The purpose of this confirmation is to validate the e-mail address that was provided in the initial user registration process is the correct e-mail address for your user account. Please click the link below to continue to the next step of the user registration process.

Confirm

- Select Confirm.
- You will be redirected to **Citizen Self-Service Portal** to complete your registration process.

## For new license

• Go to

https://energov.miamidade.gov/EnerGov\_Prod/SelfService#/home

• Select **Apply** on the top navigation menu, click on the **License** button.

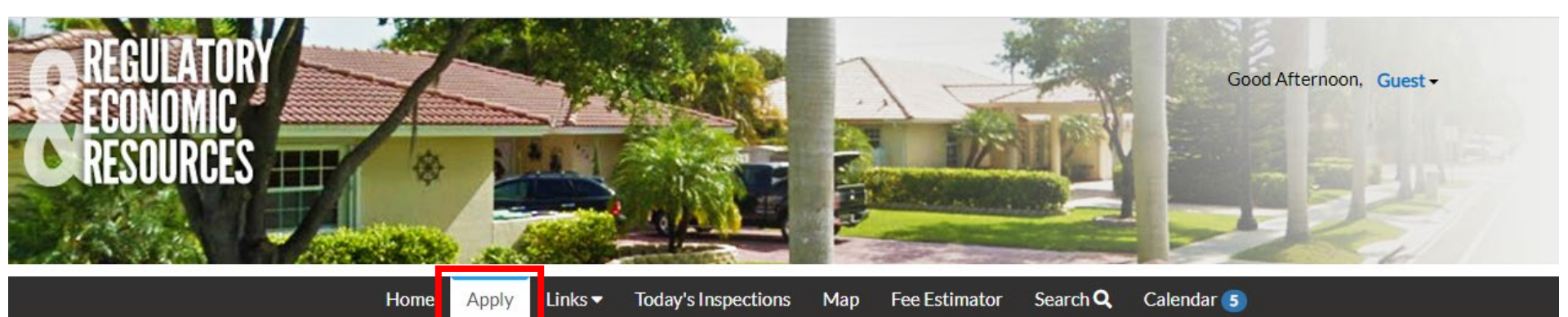

#### **Application Assistant**

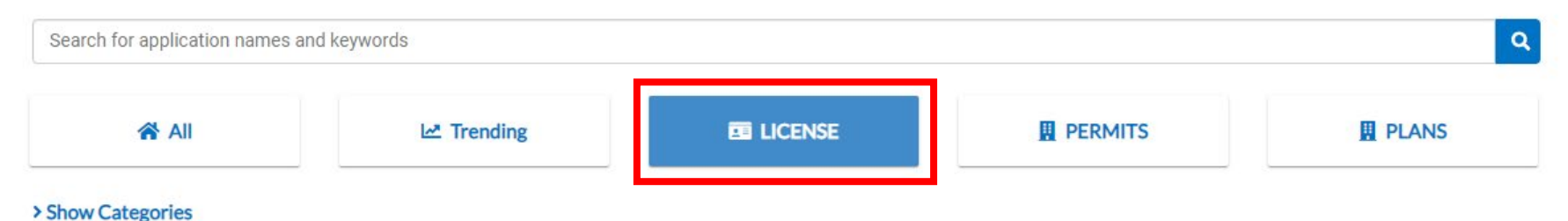

#### For new license

• To submit your **new** business license application, scroll down to select the applicable **business license** and click the **Apply button**.

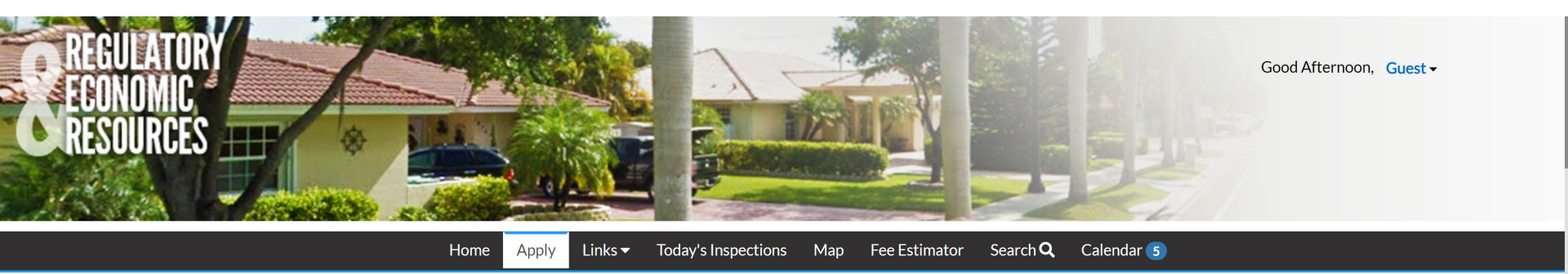

#### **Application Assistant**

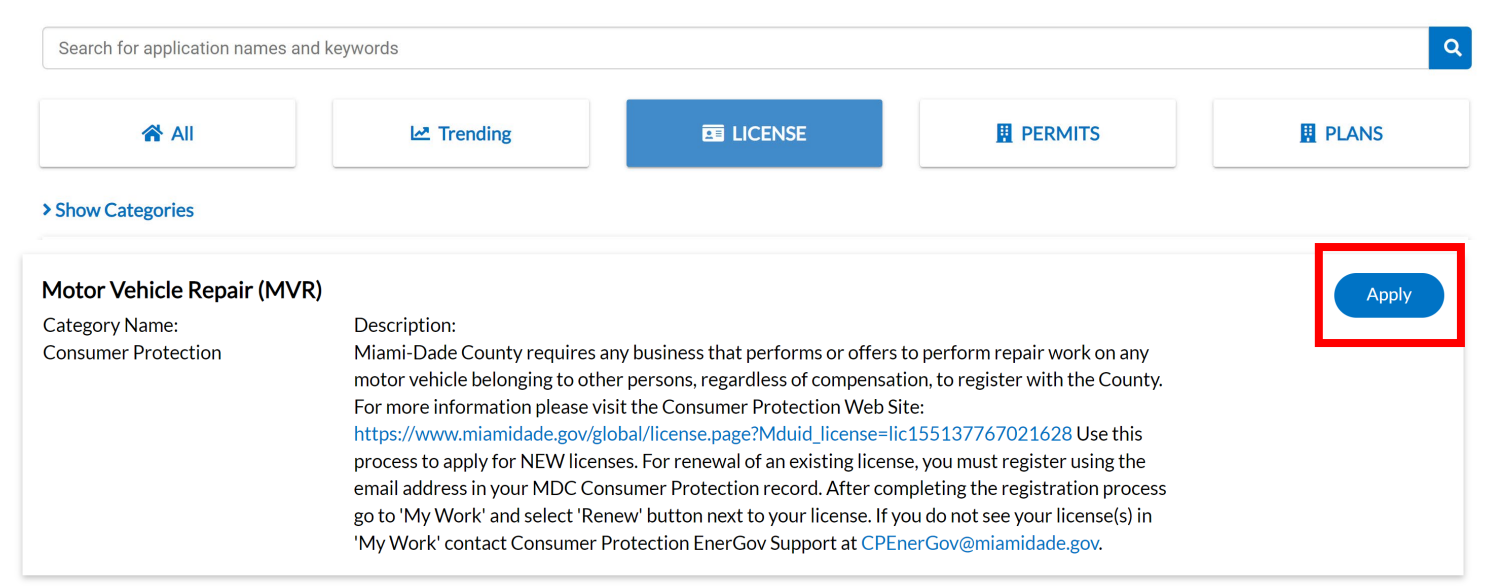

#### Registered Miami-Dade Citizen Self Service Portal Users

- If you already have a **Citizen Self-Service Portal account** that needs your license(s) linked, please contact Consumer Protection EnerGov Support at **CPEnerGov@miamidade.gov.**
- If you were previously a registered Citizen Self-Service Portal user and forgot your username or password go to <u>Miami-Dade Citizen Self</u> <u>Service Portal – Login Page</u>, select <u>'Reset it</u>' or <u>'Email it</u>'.

| Home | Apply | Links 🔻                 | Today's Inspections                                                          | Map                         | Fee Estimator | Search <b>Q</b> | Calendar 😭 |
|------|-------|-------------------------|------------------------------------------------------------------------------|-----------------------------|---------------|-----------------|------------|
|      |       |                         |                                                                              |                             |               |                 |            |
|      |       | Log                     | In                                                                           |                             |               |                 |            |
|      |       | * Use                   | rname                                                                        |                             |               |                 |            |
|      |       | User                    | name is required.                                                            |                             |               |                 |            |
|      |       | * Pas                   | sword                                                                        |                             |               |                 |            |
|      |       | Passy                   | word is required                                                             |                             |               |                 |            |
|      |       |                         | Log li                                                                       | ı                           |               |                 |            |
|      |       | Forge<br>Forge<br>Don't | ot your password? Rese<br>ot your username? Emai<br>t have an account yet? F | t it<br>il it<br>tegister H | lere          |                 |            |

### For new license

• To submit your consumer protection license application, select **Apply** and **All**. A new window will open, scroll down to select **the business or professional license** and click the **Apply button**.

| Application Assistant                 |                                                                                                    |                                                                                                    |                                                                                                    |                  |
|---------------------------------------|----------------------------------------------------------------------------------------------------|----------------------------------------------------------------------------------------------------|----------------------------------------------------------------------------------------------------|------------------|
| Search for application names and      | d keywords                                                                                                    |                                                                                                    |                                                                                                    | ٩                |
| 😤 All                                 | L조 Trending                                                                                                    |                                                                                                    |                                                                                                    |                  |
| > Show Categories                     |                                                                                                    |                                                                                                    |                                                                                                    |                  |
| Motor Vehicle Repair (MV              | R)                                                                                                    |                                                                                                    |                                                                                                    | Apply            |
| Category Name:<br>Consumer Protection | Description:<br>Miami-Dade County require<br>motor vehicle belonging to o<br>For more information please<br>https://www.miamidade.gov<br>of an existing license, you mu<br>record. Go to 'My Work' and                                                                                                    | es any business that performs or offo<br>other persons, regardless of comper<br>e visit the Consumer Protection We<br>//global/license.page?Mduid_license<br>ust register using the email address<br>I select renew your license.                                                                                                    | ers to perform repair work on any<br>nation, to register with the County<br>b Site:<br>e=lic155137767021628 For renew<br>in your MDC Consumer Protection                                                                                                    | :<br>al<br>1     |
| Moving                                |                                                                                                    |                                                                                                    |                                                                                                    | Apply            |
| Category Name:<br>Consumer Protection | Description:<br>All movers providing local m<br>Beach counties, must be regi<br>county area are required to l<br>agency where the mover's pr<br>Services. Consumers may ca<br>license status of any local mo<br>Protection Web Site: https://<br>Mduid_license=lic15602591<br>the email address in your ME<br>license | oves within Miami-Dade, or betwee<br>istered with Miami-Dade County. N<br>be licensed/permitted by their resp<br>rimary business is located and the F<br>II the appropriate county consumer<br>oving company. For more informatio<br>/www.miamidade.gov/global/licens<br>144544472 For renewal of an existi<br>DC Consumer Protection record. G | en Miami-Dade, Broward or Palm<br>Noving companies operating in the t<br>ective county government consume<br>Porida Division of Consumer<br>agency to determine the current<br>on please visit the Consumer<br>e.page?<br>ing license, you must register using<br>o to 'My Work' and select renew yo | tri-<br>er<br>ur |

### **Step 1 - Select business**

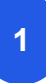

• If you already have a Business associate to your **Miami-Dade Citizen Self Service Portal**, the information will be automatically populated.

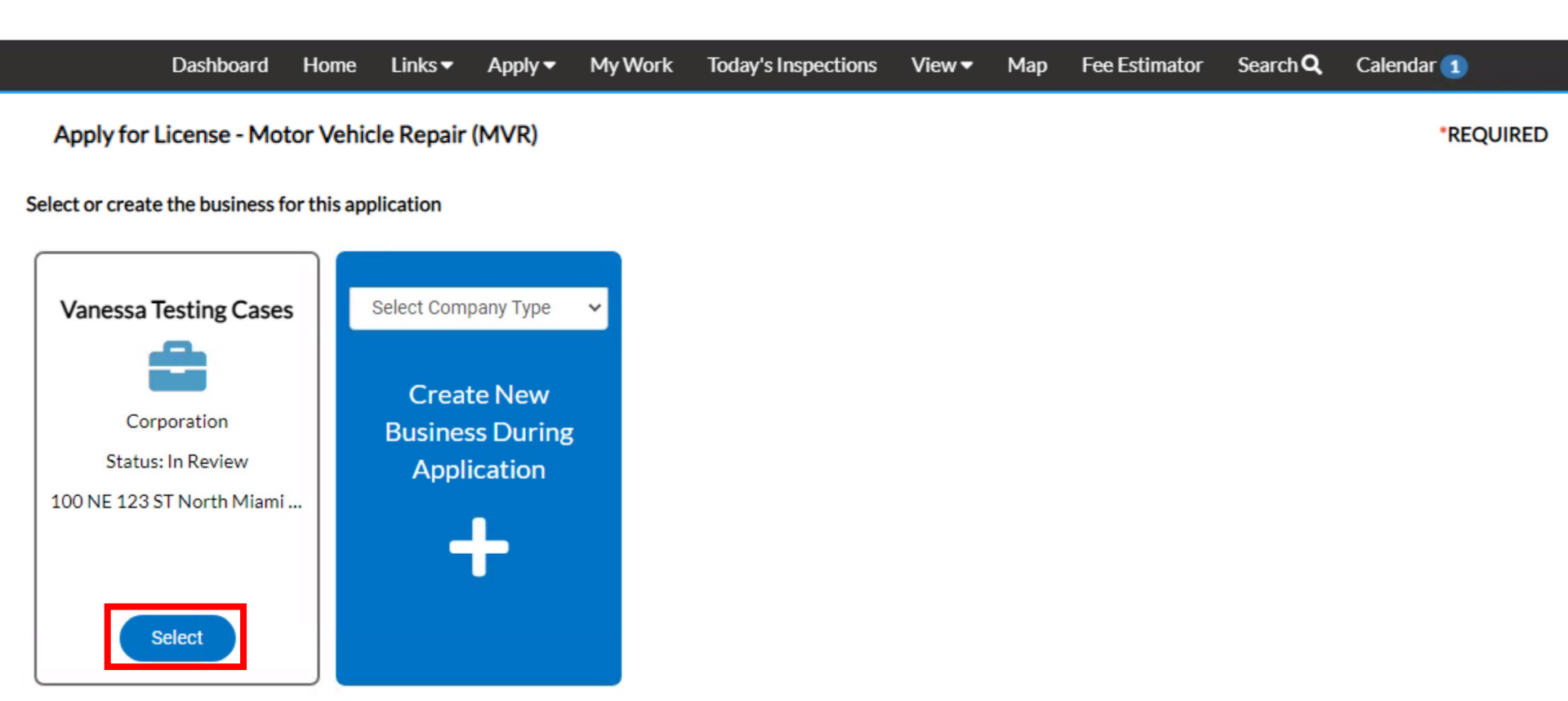

## **Step 1 - Select of create business**

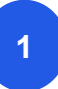

• To create the business for the application, select the **company type**.

Apply for License - Motor Vehicle Repair (MVR) \*REQUIRED Select or create the business for this application Select Company Type Testing Comp... Select Company Type Corporation Corporation Domestic Partnerships Status: Active 88230 NW 114 Place doral F... Limited Liability Company Non-Profit Partnerships Select Sole Proprietorship

## **Step 1 - Select of create business**

1

#### • Select the plus + symbol.

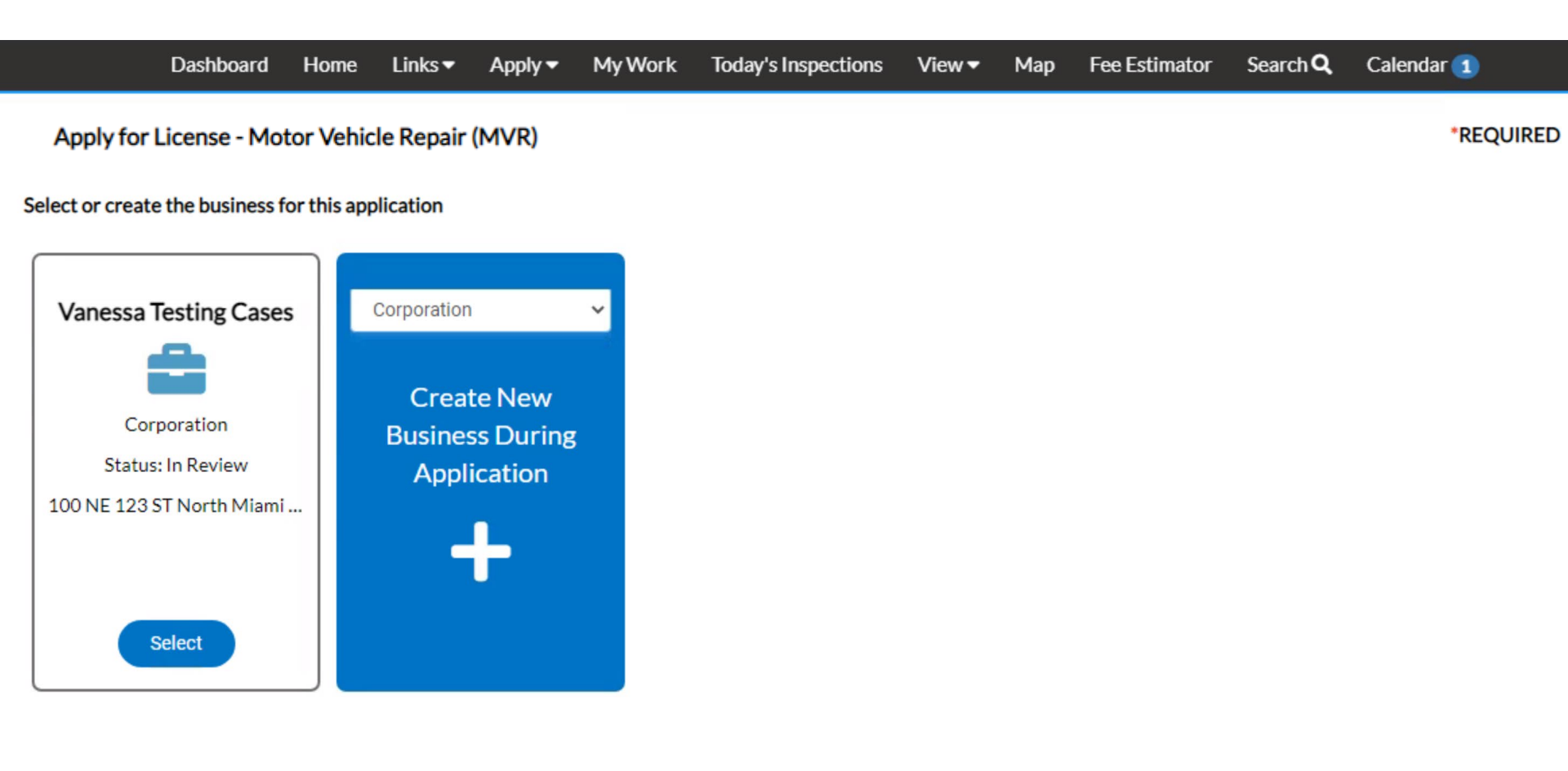

#### **Step 1- Locations**

 Select Location from the drop-down list on the blue tile. You can search an address, enter an address manually. Click Next at the bottom of the page to continue.

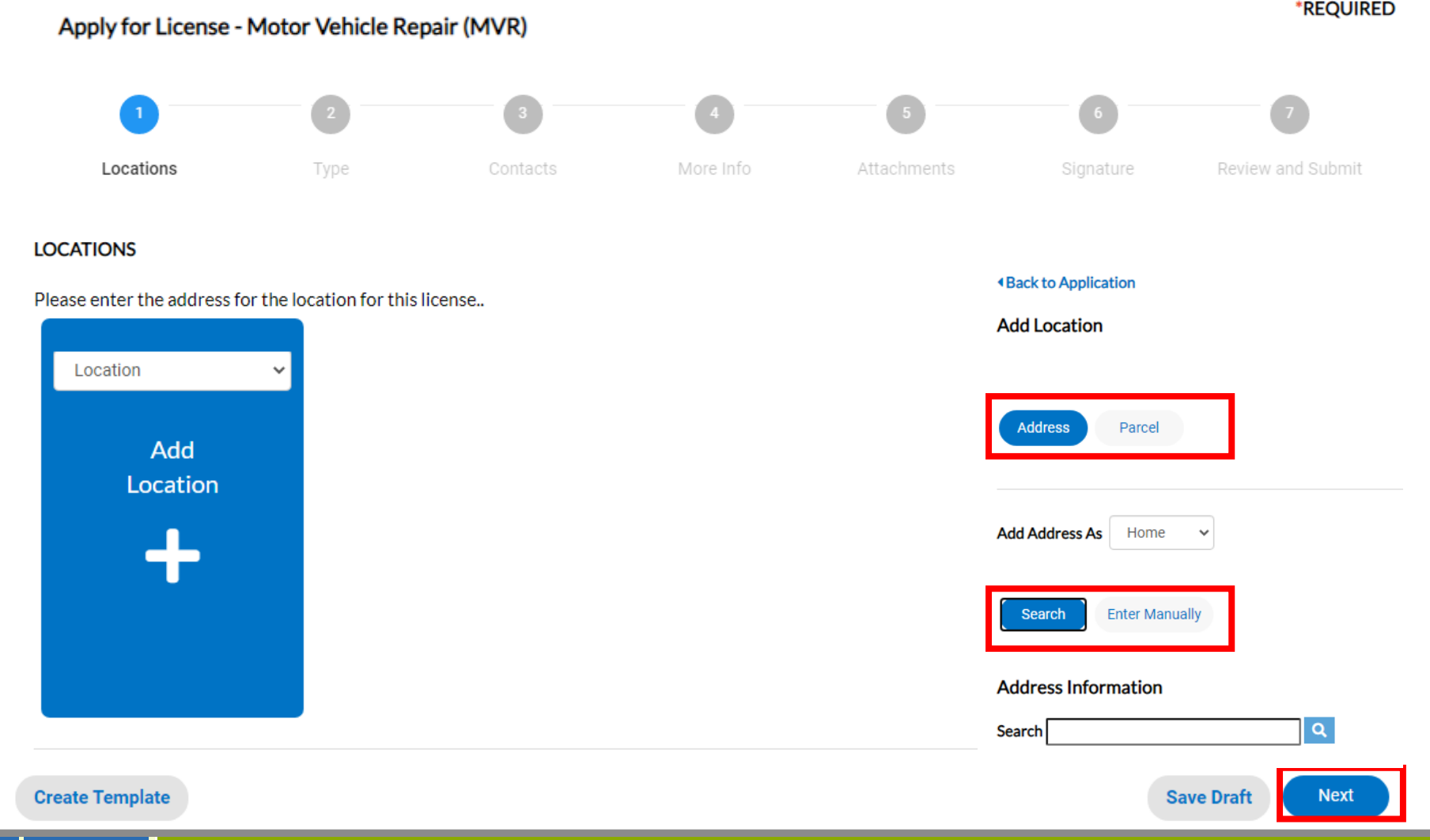

Step 2 - Type

- Complete the Company Name, Business Description, DBA and location.
- Complete the license description and location.

Apply for License - Motor Vehicle Repair (MVR)

• Select **Next** at the bottom of the page to continue.

Locations Type **BUSINESS DETAILS** For renewal of an existing license, you must register using the email address in your MDC Consumer Protection record. Go to 'My Work' and select renew your license. Company Type Corporation Company Name Business Description DBA Location Commercial -Commercial LICENSE DETAILS Residential License Type Motor Vehicle Repair (MVR) Description **Create Template** Save Draft Next

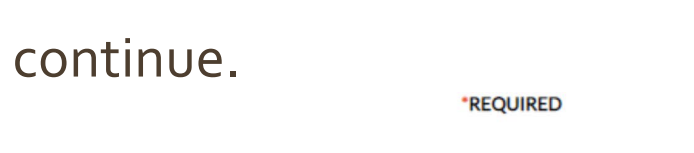

#### **Step 3 - Contacts**

- The **Online User** contact information will be added automatically.
- Add additional contact(s) by selecting the + plus symbol on the blue tile. Additional contact(s) information is not required.
- Select Next to continue.

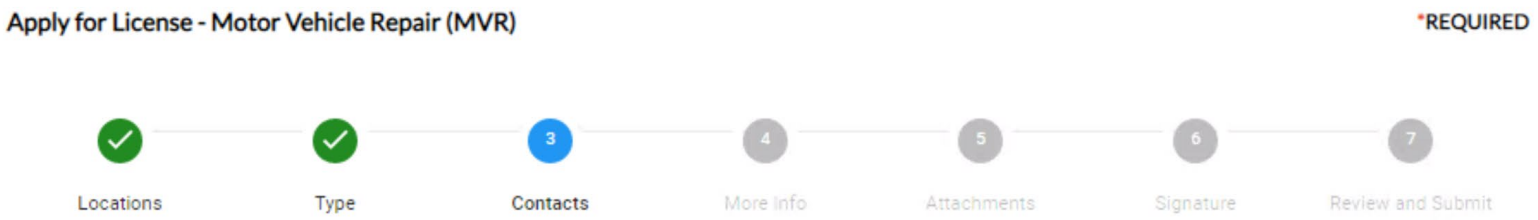

#### CONTACTS

Add the pertinent contact information such as "owner".

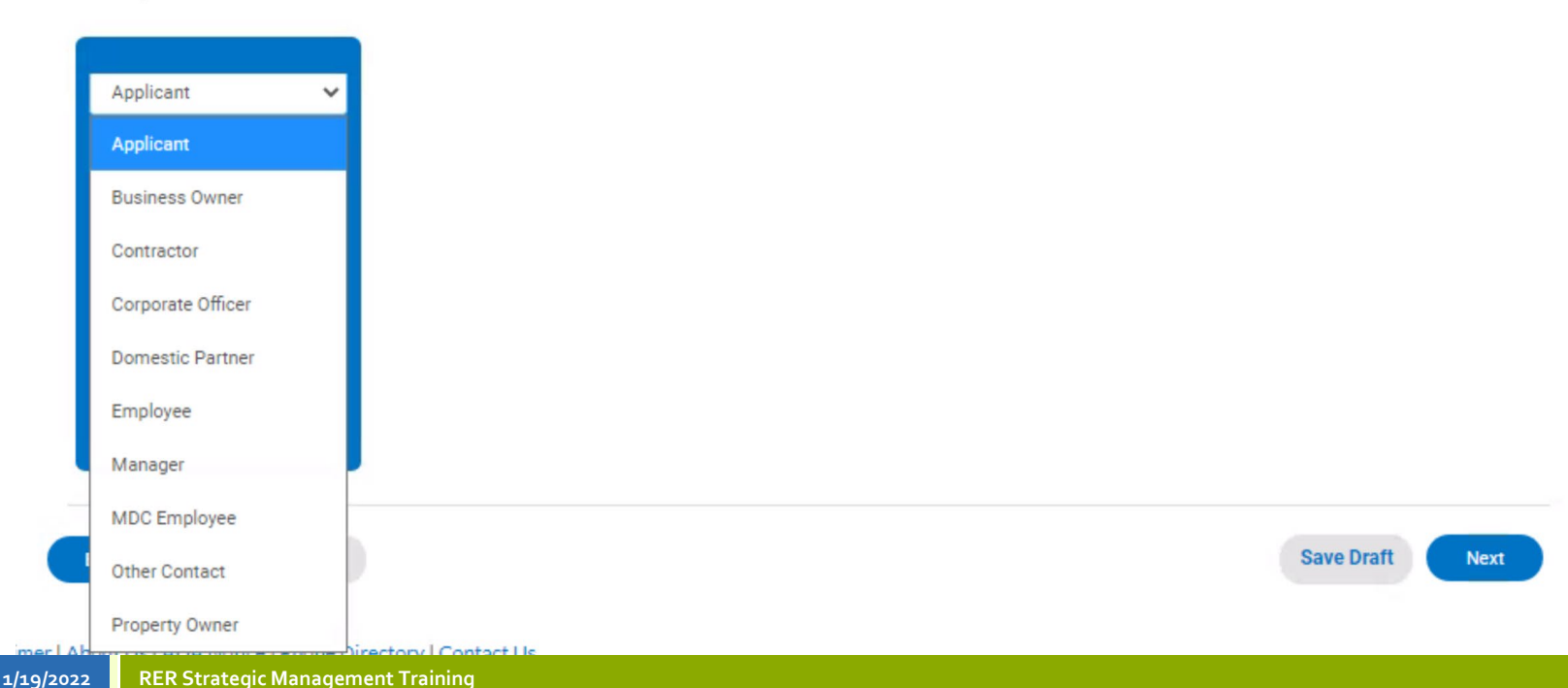

#### Step 3 - Contacts

• To add a contact, you can use **search**, **enter manually** or **use your favorites**. Select **Next** to continue.

| Back to Application     Add Contact |                                            |                  |               |                             |                  |                |                        |
|-------------------------------------|--------------------------------------------|------------------|---------------|-----------------------------|------------------|----------------|------------------------|
| Add Contact As Applicant ~          |                                            |                  |               |                             |                  |                |                        |
| Search Enter Manually My Favorites  | Locations                                  | <b>V</b><br>Type | 3<br>Contacts | 4<br>More Info              | 5<br>Attachments | 6<br>Signature | 7<br>Review and Submit |
| Search Name, E-mail, or Company     | CONTACTS<br>Add the pertinent contact info | rmation such as  | "owner".      |                             | _                |                |                        |
|                                     | Business Owner                             |                  | Manager       | Applicant<br>Add<br>Contact | ~                |                |                        |
|                                     | Testing                                    |                  | Remove        | +                           |                  |                |                        |
|                                     | Back Create Templat                        | ie i             |               |                             |                  | S              | Save Draft Next        |

# More Info

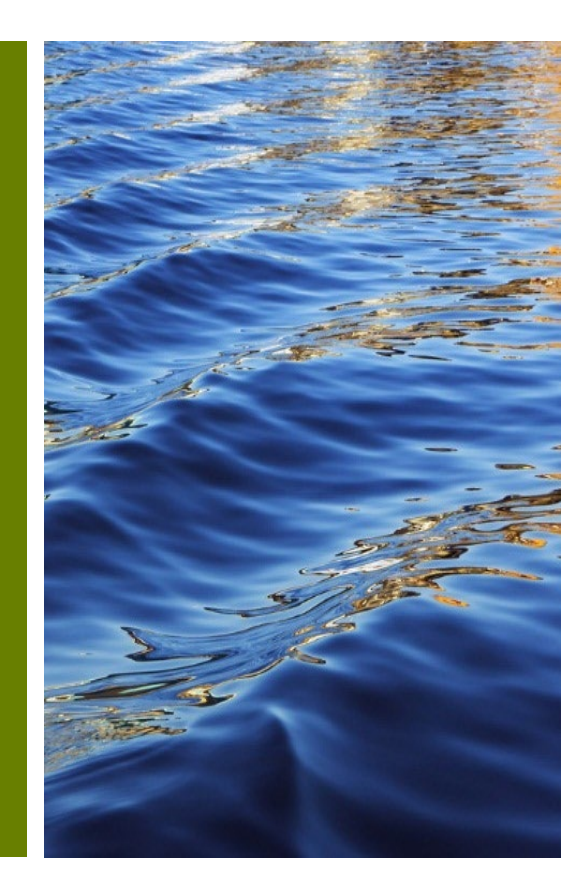

# Motor Vehicle Repair (MVR)

**Business License Information** 

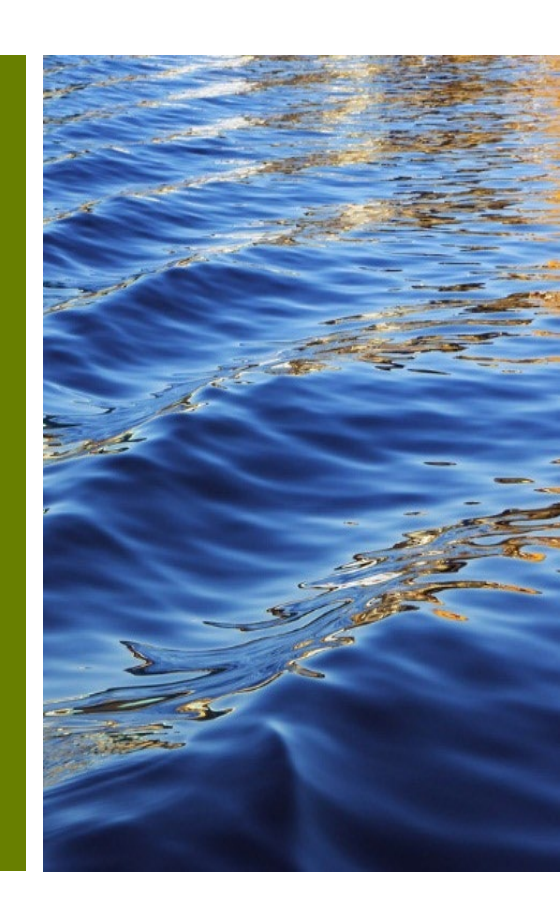

| Step 4 - Mo                                                                                             | ore Info - Mot                                                                                                    | or Vehicle Rep                      | oair (M                                                                                       | IVR)                                                                                                    |
|----------------------------------------------------------------------------------------------------|----------------------------------------------------------------------------------------------------|-------------------------------------|-----------------------------------------------------------------------------------------------|----------------------------------------------------------------------------------------------------|
| • If renewal, se                                                                                        | lect <b>2 Year Renev</b>                                                                                                    | val.                                | Certified By Details<br>Certification<br>Certification Holders Certific<br>Number Name Addres | ation License Association Association Association<br>s Status Start Date End Date Terminated                                                           |
| • Select +Add<br>the relevant i                                                                         | <b>Row to</b> update thinformation for th                                                                                                    | ne fields below with<br>is license. | *Certification<br>*Certification Holde                                                        | Number Certification Number is required.  rs Name Certification Holders Name is required.                                                              |
| Locations Type C                                                                                        | Contacts More Info Attachments Signature                                                                                                    | 7<br>Review and Submit              | *Certification                                                                                | Address Certification Address is required.                                                                                                    |
| MURE INFO Update the fields below with the relevant information for: General                            | this license.                                                                                                    | Next Section Top   Main Menu        | *Licen<br>*Association St                                                                     | License Status is required. art Date Association Start Date is required.                                                                               |
| IW5 Permit Number                                                                                       |                                                                                                    |                                     | Association Te                                                                                | ind Date                                                                                                    |
| Certified By Details<br>Certification<br>Certification Holders Certification H<br>Number Name Address S | License Association Association Association<br>Status Start Date End Date Terminated                                                                                 | + Add Row                           |                                                                                               | Sare                                                                                                    |
| Other / Minor Repair                                                                                    | Motorcycle Repair     Recreational Trailer Repair     Oil Changes     Glass Installation     Muffler Installation     Tire Installation     AlarmvRadio Installation |                                     | Auto Light Truck & Trailer Repair                                                             | Engine Repair  Automatic Transmission  Manual Transmission  Front End  Brake Repair  Electrical System  Heating & Air Conditioning  Engine Performance |
|                                                                                                    | Window Tinting     Vehicle Upholstery     Vehicle Graphics & Wraps                                                                                                   |                                     | Decal Number                                                                                  |                                                                                                    |
| Collision & Paint Repair                                                                                | Structural Repair     Paint & Refinishing     Non-Structural Repairs                                                                                                 |                                     | Other Repair Types                                                                            |                                                                                                    |
| Heavy Duty Truck Repair                                                                                 | Truck Engine Repair - Gasoline     Truck Engine Repair - Dissel     Truck Engine Repair - Dissel     Truck Ender Repair - Dissel     Truck Ender Repair              |                                     | MVR Shop Type                                                                                 | ~ ~ ·                                                                                                    |
| 1/19/2022                                                                                               | Truck Broke Repair     Truck Streeting     Truck Electrical Systems     Truck Heating & AC                                                                           |                                     | 2 Year Renewal<br>Verify License Status                                                       | o<br>o                                                                                                    |

#### Step 4 - More Info - Motor Vehicle Repair (MVR)

Select +Add Row to update the fields below with the relevant information for this license.

• Also select the applicable Workers Compensatio If **Affidavit** is selected provide a reason.

|                                                  | Insurance Information       | Details          |                         |                          |                          |                |             |   |
|--------------------------------------------------|-----------------------------|------------------|-------------------------|--------------------------|--------------------------|----------------|-------------|---|
|                                                  | ID Insurance<br>Number type | Date<br>Received | Insurance<br>Expiration | Bond/Ins./Lien<br>Amount | Amount<br>of<br>Coverage | Agents<br>Name | Underwriter |   |
| ls below with                                    |                             |                  | D Number                | <br>ID Number is requi   | red.                     |                |             |   |
| ise.                                             |                             | *Insu            | rance type              | Insurance type is re     | quired.                  |                |             | ~ |
| Compensation.                                    |                             | *Dat             | e Received              | Date Received is re      | quired.                  |                |             |   |
| son.                                             |                             | *Insurance       | Expiration              | Insurance Expiratio      | in is required.          |                |             |   |
|                                                  |                             | *Bond/Ins/Li     | m Amount                | \$<br>Bond/Ins/Lien Am   | ount is require          | d.             |             |   |
|                                                  |                             | Amount o         | f Coverage              | \$                       |                          |                |             |   |
| revious Section   Next Section   Top   Main Menu |                             | *Ag              | ents Name               | Agents Name is rec       | uired.                   |                |             |   |
| + Add Row                                        |                             | <b>"</b> U       | nderwriter              | Underwriter is regi      | aired.                   |                |             |   |
|                                                  |                             |                  | - <b>г</b>              | Save Co                  | ncel                     |                |             |   |

| ID<br>Number                  | Insurance<br>type | Date<br>Received    | Insurance<br>Expiration   | Bond/Ins/Lien<br>Amount | Amount<br>of<br>Coverage  | Agents<br>Name | Underwriter                                       |                                                                                    | Underwriter is required.                       |
|-------------------------------|-------------------|---------------------|---------------------------|-------------------------|---------------------------|----------------|---------------------------------------------------|------------------------------------------------------------------------------------|------------------------------------------------|
| Other                         |                   |                     |                           |                         |                           |                | Previous Section   Next Section   Top   Main Menu | Applicant is Certifying Which MVR? Details                                         |                                                |
|                               |                   | Late F              | ee Applies                |                         |                           |                |                                                   | Business<br>License Business Business Association<br>Number Name Address StartDate | Association Association<br>End Date Terminated |
| Sub Contracto                 | or                |                     |                           |                         |                           |                | Previous Section   Top   Main Menu                | Business License Number                                                            |                                                |
| Applica                       | nt is Certifying  | Which MVR? I        | Details                   |                         |                           |                | + Add Row                                         | Business Name                                                                      |                                                |
| Business<br>License<br>Number | Business<br>Name  | Business<br>Address | Association<br>Start Date | Association<br>End Date | Association<br>Terminated |                | -                                                 | Business Address                                                                   |                                                |
|                               |                   |                     |                           |                         |                           |                |                                                   | Association Start Date                                                             |                                                |
| Back                          | Create Templa     | ite                 |                           |                         |                           |                | Save Draft Next                                   | Association End Date                                                               |                                                |
| none Directory I C            | ontact I le       |                     |                           |                         |                           |                |                                                   | Association Terminated                                                             | 0                                              |
|                               |                   |                     |                           |                         |                           |                |                                                   |                                                                                    | Seve                                           |

Insurance

o I D

Insurance Information Details

## **Towing** Business License Information

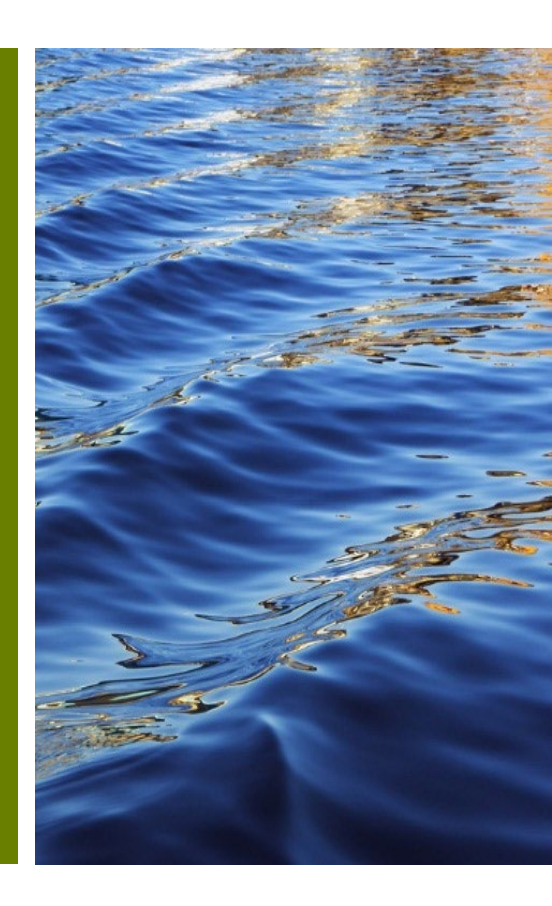

## Step 4 - More Info - Towing

- If renewal, select **2 Year Renewal**.
- Select +Add Row to update the fields below with the relevant information for this license.
- Also select the applicable **Towing Service**.

| MORE INFO<br>Update the fields below with the relevant information for | his license                                                                         |                                          |
|------------------------------------------------------------------------|-------------------------------------------------------------------------------------|------------------------------------------|
| General<br>2 Year Renewal                                              | 0                                                                                   | Next Section   Top   Main Menu           |
| *Number of Vehicles                                                    | Number of Vehicles is required.                                                     |                                          |
| Towing Service                                                         | Towing - Consent     Police Non - Consent     Private Non - Consent                 | Next Section Top   Main Menu             |
| Vehicle Info (Towing) Details                                          |                                                                                     | + Add Row                                |
| Vehicle Vehicle VIN Veh<br>Make Model Year Number Tag                  | icle Decal Vehicle Inspected Inspection Associ<br>Number GVWR Class By Date Start ( | ation Association As<br>Date End Date Te |
| Insurance                                                              | Previous Section                                                                    | Next Section   Top   Main Menu           |
| Insurance Information Details ID Insurance Date Insurance              | Amount<br>Bond/Ins/Lien of Agents                                                   | + Add Row                                |

|                                   |                         |               |                  |                 | Previous S         | ection   Next Se          | ction   Top   Ma        |
|-----------------------------------|-------------------------|---------------|------------------|-----------------|--------------------|---------------------------|-------------------------|
| Details                           |                         |               |                  |                 |                    |                           |                         |
| Vehicle VIN Ve<br>Year Number Tag | hicle Decal<br>s Number | GVWR          | Vehicle<br>Class | Inspected<br>By | Inspection<br>Date | Association<br>Start Date | Association<br>End Date |
| *Vehicle Make                     | Vehicle Make is n       | equired.      |                  |                 |                    |                           |                         |
| *Vehicle Model                    | Vehicle Model is r      | required.     |                  |                 |                    |                           |                         |
| "Vehicle Year                     | Vehicle Year is re      | quired.       |                  |                 |                    |                           |                         |
| *VIN Number                       | VIN Number is re        | quired.       |                  |                 |                    |                           |                         |
| *Vehicle Tag                      | Vehicle Tag is req      | uired.        |                  |                 |                    |                           |                         |
| *Decal Number                     | Decal Number is         | required.     |                  |                 |                    |                           |                         |
| "GVWR                             | GVWR is require         | d.            |                  |                 |                    |                           |                         |
| *Vehicle Class                    | Vehicle Class is re     | equired.      |                  |                 |                    |                           |                         |
| Inspected By                      |                         |               |                  |                 |                    |                           |                         |
| Inspection Date                   |                         |               |                  |                 |                    |                           |                         |
| "Association Start Date           | Association Start       | Date is requi | ired.            |                 |                    | <b>=</b>                  |                         |
| Association End Date              |                         |               |                  |                 |                    |                           |                         |
| Association Terminated            | 0                       |               |                  |                 |                    |                           |                         |

Vehicles

Vehicle Info (Towing

Vehicle Vehicle Make Model

## Step 4 - More Info – Towing

Select +Add Row to update the fields below with the relevant information for this license.

• Also select the applicable **Tow Parking Address** and **Type of Location**.

| ate the fields below with    | Insurance    | e Information     | Details          |                          |                         |                          |
|------------------------------|--------------|-------------------|------------------|--------------------------|-------------------------|--------------------------|
| for this license.            | ID<br>Number | Insurance<br>type | Date<br>Received | Insurance<br>Expiration  | Bond/Ins/Lien<br>Amount | Amount<br>of<br>Coverage |
| e <b>Tow Parking Address</b> |              |                   | *Ins             | ID Number<br>urance type | ID Number is requi      | red.                     |
|                              |              |                   | *Da              | te Received              | Insurance type is no    | equired.                 |
|                              |              |                   | *Insurance       | Expiration               | Insurance Expiratio     | on is required.          |
| + Add Row                    |              |                   | *Bond/Ins./L     | ien Amount               | \$                      |                          |

|      | Insurance  | e Information [ | Details      |            |                    |                |        |             |                           | + Add Row             | *Bond/Ins./Lien Amount | \$                                |
|------|------------|-----------------|--------------|------------|--------------------|----------------|--------|-------------|---------------------------|-----------------------|------------------------|-----------------------------------|
|      |            |                 |              |            |                    | Amount         |        |             |                           |                       |                        | Bond/Ins/Lien Amount is required. |
|      | ID         | Insurance       | Date         | Insurance  | Bond/Ins./Lien     | of             | Agents |             |                           |                       | Amount of Coverage     | \$                                |
|      | Number     | type            | Received     | Expiration | Amount             | Coverage       | Name   | Underwriter |                           |                       |                        |                                   |
|      |            |                 |              |            |                    |                |        |             |                           |                       | *Agents Name           |                                   |
|      |            |                 |              |            |                    |                |        |             |                           |                       |                        | Agents Name is required.          |
| Othe | r          |                 |              |            |                    |                |        | Pre         | evious Section   Next Sec | tion   Top   Main Mer | "Underwriter           |                                   |
|      |            |                 | Late Fe      | ee Applies |                    |                |        |             |                           |                       |                        | Underwriter is required.          |
|      |            |                 |              |            |                    |                |        |             |                           |                       |                        | Save                              |
| Tow  | Fruck Park | ing             |              |            |                    |                |        |             | Previous Sec              | tion   Top   Main Mer | าน                     |                                   |
|      |            |                 | -            |            | [                  |                |        |             |                           |                       |                        |                                   |
|      |            |                 | * Iow Parkin | g Address  |                    |                |        |             |                           |                       |                        |                                   |
|      |            |                 |              |            |                    |                |        |             |                           |                       |                        |                                   |
|      |            |                 |              |            |                    |                |        |             | 10                        |                       |                        |                                   |
|      |            |                 |              |            | Tow Parking Addres | s is required  |        |             |                           |                       |                        |                                   |
|      |            |                 |              |            | Tow Farking Addres | s is required. |        |             |                           |                       |                        |                                   |
|      |            |                 |              |            |                    |                |        |             |                           |                       |                        |                                   |
|      |            |                 | *Type o      | f Location | Residential        |                |        |             | ~                         |                       |                        |                                   |
|      |            |                 |              |            | Residential        |                |        |             |                           |                       |                        |                                   |
|      |            |                 |              |            | Garage             |                |        |             |                           |                       |                        |                                   |
|      |            |                 |              |            | Commercial         |                |        |             |                           |                       |                        |                                   |
| Ba   | ack C      | reate Templat   | e            |            |                    |                |        |             | Save Dr                   | Next Next             |                        |                                   |
|      |            |                 |              |            | Parking Lot        |                |        |             |                           |                       |                        |                                   |
|      |            |                 |              |            |                    |                |        |             |                           |                       |                        |                                   |

~

.

=

Agents

# Immobilization

**Business License Information** 

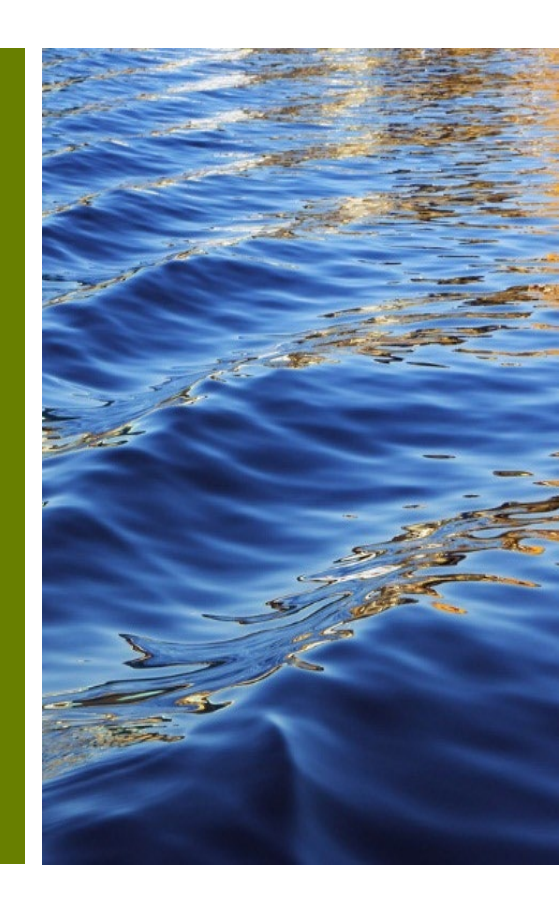

#### Step 4 - More Info - Immobilization • If renewal, select 2 Year Renewal. Certified By Details • Select +Add Row to update the fields below \*Certification Number Certification Number is required with the relevant information for this license. \*Certification Holders Name Certification Holders Name is required. \*Certification Address ~ Certification Address is required. Locations Type Contacts More Info \*License Status ~ License Status is required MORE INFO \*Association Start Date 首 Update the fields below with the relevant information for this license. Association Start Date is required 首 Association End Date Next Section | Top | Main Menu General 2 Year Renewal Association Terminated Insurance Information Details Certified By Details + Add Row Certification Association Certificati Holders Certification License Association Association End Date Start Date Terminate Address Status \*ID Number ID Number is required. Previous Section Next Section Top Main Menu Insurance \*Insurance type Insurance type is required Insurance Information Details + Add Row \*Date Received Date Received is required. Amount ID Date Bond/Ins/Lien of Agents Insurance = \*Insurance Expiration Underwriter Evniration Amount Coverage Insurance Expiration is required \*Bond/Ins /Lien Amount Previous Section | Top | Main Menu Other Info Bond/Ins./Lien Amount is required. Late Fee Applies Amount of Coverage Ś \*Agents Name Agents Name is required. Save Draft **Create Template** \*Underwriter Underwriter is required

# Locksmith

**Business License Information** 

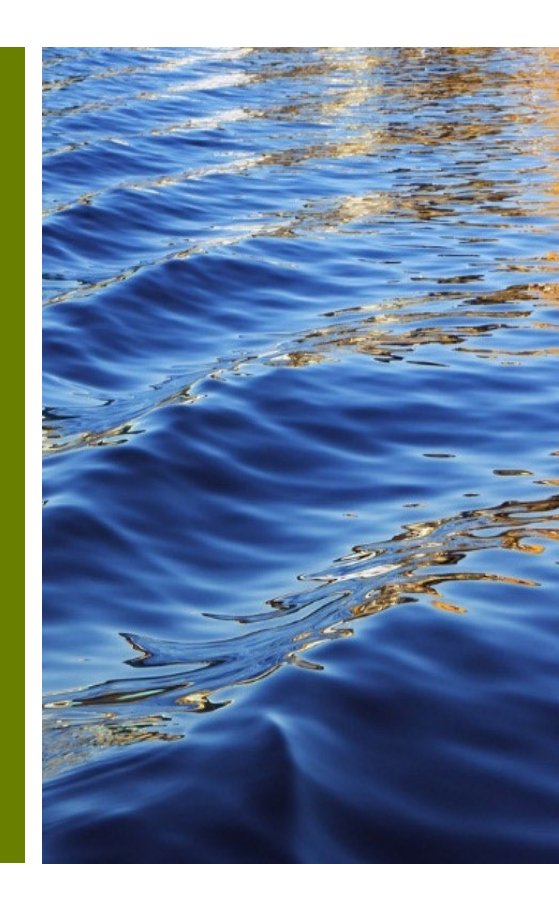

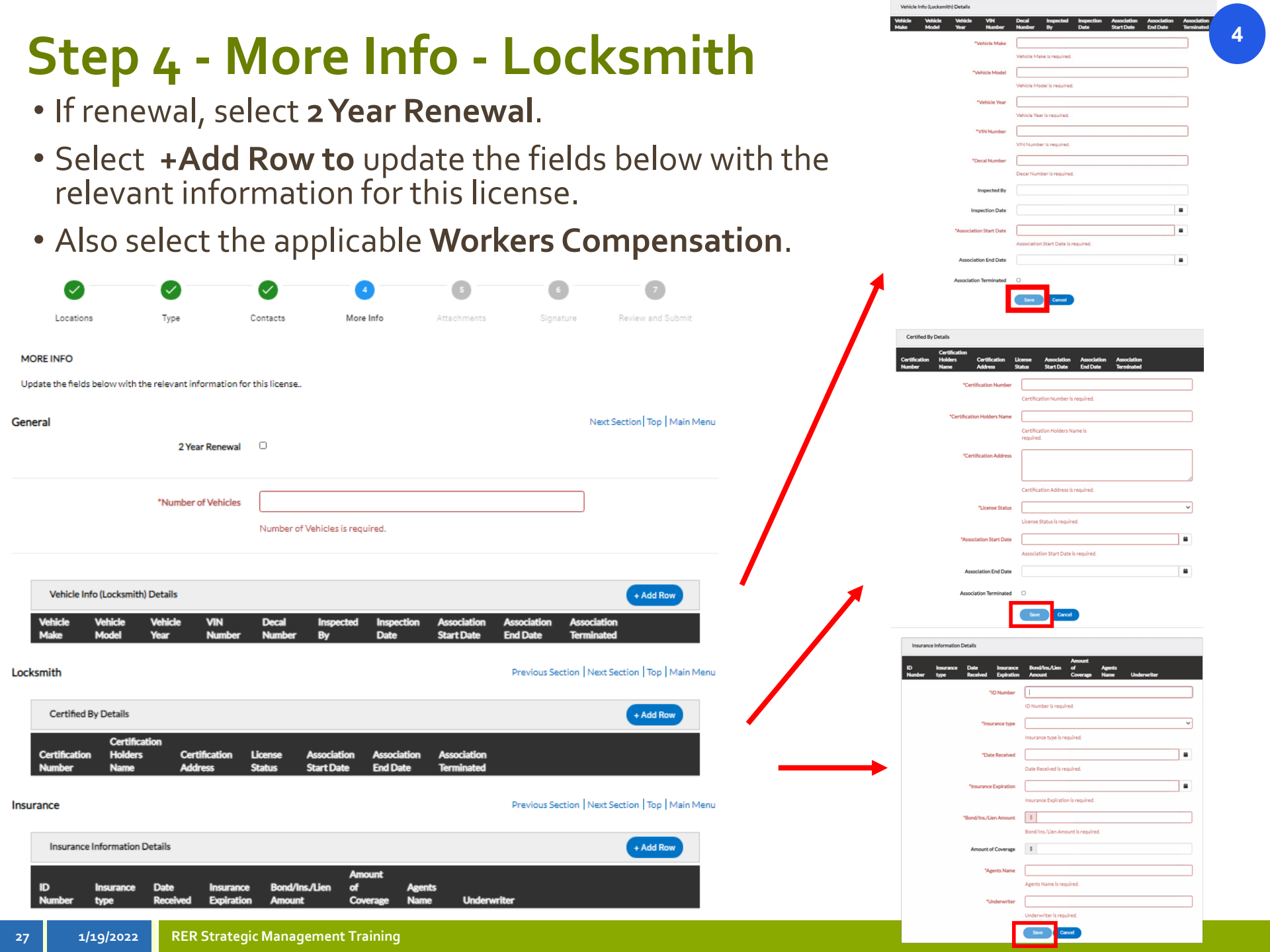

# Moving

**Business License Information** 

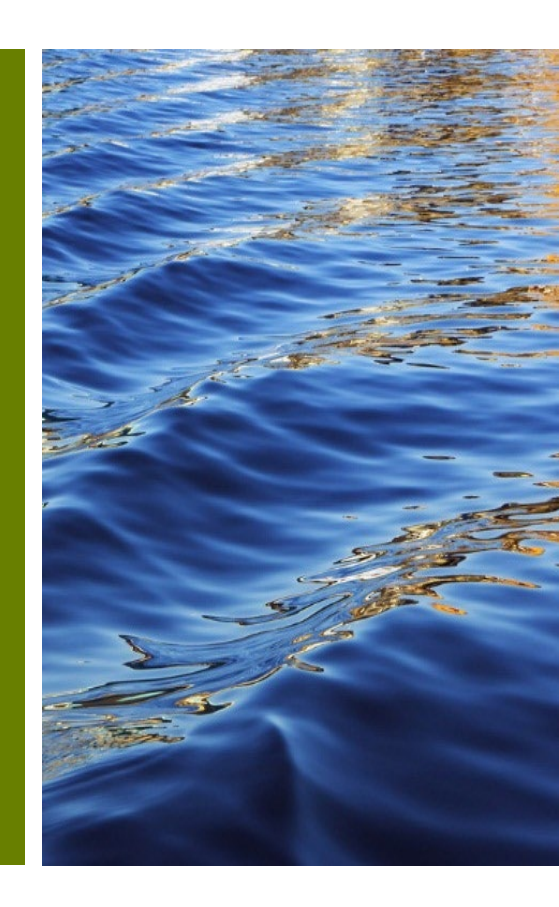

#### Step 4 - More Info - Moving

• Select +Add Row to update the fields below with the relevant information for this license.

| Apply for License - Mo      | oving                          |             |                                             |             |                  | *REQUIRED                         |                                            |                         |                            |                        |                 |                      |
|-----------------------------|--------------------------------|-------------|---------------------------------------------|-------------|------------------|-----------------------------------|--------------------------------------------|-------------------------|----------------------------|------------------------|-----------------|----------------------|
|                             |                                |             | 4                                           | 5           | 6                | 0                                 | Vehicle Info (Moving) D<br>Vehicle Vehicle | VIN Decal               | Rental                     | Inspected Inspection A | ssociation Asso | sciation Association |
| Locations                   | Туре                           | Contacts    | More Info                                   | Attachments | s Signature      | Review and Submit                 | rear iag                                   | *Vehicle Year           |                            | by Date S              | cart Date End   | Date lerminated      |
| MORE INFO                   |                                |             |                                             |             |                  |                                   |                                            | *Vehicle Tag            | venicie tear is required.  |                        |                 | ]                    |
| Update the fields below wit | th the relevant information fo | r this lice | nse                                         |             |                  |                                   |                                            | *VIN Number             | Vehicle Tag is required.   |                        |                 | ]                    |
| General                     |                                |             |                                             |             |                  | Next Section   Top   Main Men     | u                                          | Decal Number            | VIN Number is required.    |                        |                 |                      |
|                             | 2 Year Renewal                 |             |                                             |             |                  |                                   |                                            | *GVW                    | GVW is required.           |                        |                 | ]                    |
|                             | *Number of Vehicles            |             |                                             |             |                  |                                   |                                            | *Rental Vehicle         | Rental Vehicle is required | d.                     | ~               | ]                    |
|                             |                                | Numb        | er of Vehicles is required.                 |             |                  | _                                 |                                            | Inspected By            |                            |                        |                 |                      |
| Vehicles                    |                                |             |                                             |             | Previous Section | n   Next Section   Top   Main Men | u                                          | *Association Start Date |                            |                        |                 |                      |
| Vehicle Info (Movin         | g) Details                     |             |                                             |             |                  | + Add Row                         |                                            | Association End Date    | Association Start Date is  | required.              |                 |                      |
| Vehicle Vehicle             | VIN Decal                      |             | Rental Inspected                            | Inspection  | Association Asso | ociation Association              |                                            | Association Terminated  | 0                          |                        |                 |                      |
| Year Tag                    | Number Number                  | GVW         | Vehicle By                                  | Date        | Start Date End   | Date Terminated                   |                                            |                         | Save Cancel                |                        |                 |                      |
|                             | *Worker's Compensation         |             | Affidavit (if selected, fill "Affidavit I   | Reason")    |                  |                                   |                                            |                         |                            |                        |                 |                      |
|                             |                                |             | Certificate of Insurance<br>State Exemption |             |                  | ]                                 |                                            |                         |                            |                        |                 |                      |
|                             |                                | Worke       | er's Compensation is required.              |             |                  | _                                 | Affidavit Reason                           |                         |                            |                        |                 |                      |
|                             |                                |             |                                             |             |                  |                                   |                                            |                         |                            |                        |                 | 11                   |

#### Step 4 - More Info - Moving

- Select +Add Row to update the fields below with the relevant information for this license.
- Also select the applicable **Workers Compensation**. If **Affidavit** is selected provide a reason.

|                                 |                  |                    |               | #1          |                 | Г                                | Insuran      | nce Information   | Details          |                         |                         |                   |                |             |       |
|---------------------------------|------------------|--------------------|---------------|-------------|-----------------|----------------------------------|--------------|-------------------|------------------|-------------------------|-------------------------|-------------------|----------------|-------------|-------|
| "Worker's Compensation          |                  | elected, fill "Aff | hdavit Reason |             |                 | -                                | 1000         |                   |                  | 100307-00-              | des an services         | Amount            |                |             |       |
|                                 | Certificate o    | rinsurance         |               |             |                 | -                                | ID<br>Number | Insurance<br>type | Date<br>Received | Insurance<br>Expiration | Bond/Ins/Lien<br>Amount | of<br>Coverage    | Agents<br>Name | Underwriter |       |
|                                 | State Exempt     | tion               |               |             |                 |                                  |              |                   |                  | ID Number               |                         |                   |                |             |       |
|                                 | Worker's Compens | ation is requir    | red.          |             |                 |                                  |              |                   |                  |                         | ID Number is requir     | red.              |                |             | _     |
|                                 |                  |                    |               |             |                 |                                  |              |                   | *Insu            | rance type              |                         |                   |                |             | ~     |
|                                 |                  |                    |               |             |                 | -                                |              |                   |                  |                         | Insurance type is re    | quired.           |                |             | _     |
| Affidavit Reason                |                  |                    |               |             |                 |                                  |              |                   | *Dat             | e Received              |                         |                   |                |             |       |
|                                 |                  |                    |               |             |                 |                                  |              |                   | Car              | e necerred              | Date Received is re     | ouired.           |                |             | <br>- |
|                                 |                  |                    |               |             | ,               |                                  |              | <b>/</b>          | Inurance         | Evpiration              |                         |                   |                |             | <br>- |
|                                 |                  |                    |               |             |                 |                                  |              |                   | HIDGE BEFOR      | CAPEBOON                | Insurance Expiratio     | on is required.   |                |             | <br>- |
| Insurance                       |                  |                    |               | P           | revious Section | Next Section   Top   Main Mer    | nu           |                   | *Bond/log /l     | en Amount               | 6                       |                   |                |             | <br>_ |
|                                 |                  |                    |               |             |                 |                                  |              |                   | bond/ms/ca       | en Amount               | Bond/Ins/Lien Amo       | ount is required. |                |             |       |
| Insurance Information Details   |                  |                    |               |             |                 |                                  |              |                   | Amount           | 16                      | ¢                       |                   |                |             |       |
|                                 |                  | Amount             |               |             |                 |                                  |              |                   | Amount o         | r Coverage              | \$                      |                   |                |             |       |
| ID Insurance Date Insurance     | Bond/Ins/Lien    | of                 | Agents        |             |                 |                                  |              |                   | "Ag              | ents Name               |                         |                   |                |             |       |
| Number type Received Expiration | Amount           | Coverage           | Name          | Underwriter |                 |                                  |              |                   |                  |                         | Agents Name is req      | uired.            |                |             |       |
|                                 |                  |                    |               |             |                 | S                                |              |                   | <b>"</b> U       | nderwriter              |                         |                   |                |             |       |
| Other                           |                  |                    |               |             | P               | revious Section   Top   Main Mer | nu           |                   |                  |                         | Underwriter is requ     | ired.             |                |             |       |
| Late Fee Applies                | 0                |                    |               |             |                 |                                  |              |                   |                  |                         | Save Ca                 | ncel              |                |             |       |
|                                 |                  |                    |               |             |                 |                                  |              |                   |                  |                         |                         |                   |                |             |       |
|                                 |                  |                    |               |             |                 |                                  |              |                   |                  |                         |                         |                   |                |             |       |
| Back Create Template            |                  |                    |               |             |                 | Save Draft Next                  |              |                   |                  |                         |                         |                   |                |             |       |

## Water Remetering Company Business License Information

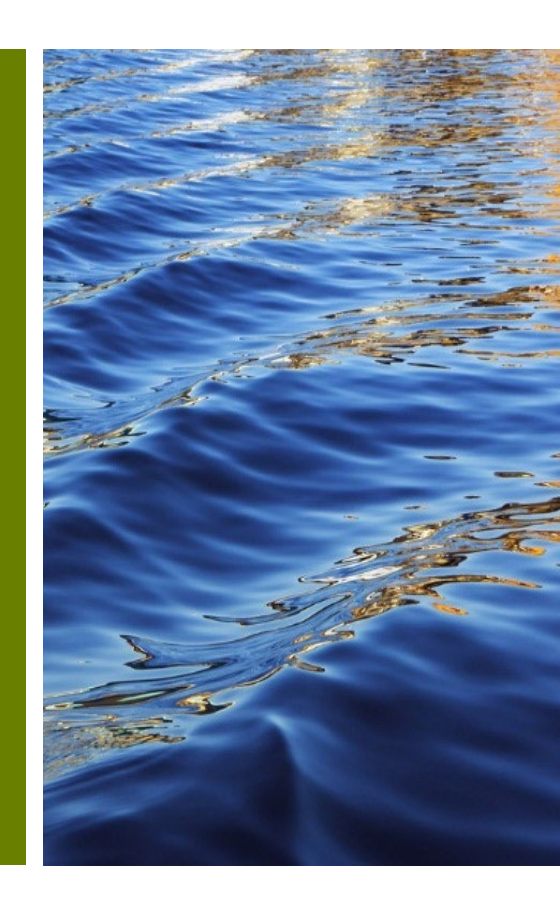

#### Step 4 - More Info - Water Remetering Company

- If renewal, select **2 Year Renewal**.
- Select +Add Row to update the fields below with the relevant information for this license.

| Apply for License - Water Remetering Company                                | ıy                                                                    | *REQUIRED                           |                                                                             |                                                           |
|-----------------------------------------------------------------------------|-----------------------------------------------------------------------|-------------------------------------|-----------------------------------------------------------------------------|-----------------------------------------------------------|
|                                                                             |                                                                       |                                     |                                                                             |                                                           |
| S S                                                                         |                                                                       | 7                                   |                                                                             |                                                           |
| Locations Type                                                              | Contacts More Info Attachments Signature                              | e Review and Submit                 | Properties                                                                  | Previous Section   Next Section   Top   Main Mer          |
| MORE INFO                                                                   |                                                                       |                                     | Associated License Info Details                                             |                                                           |
| Update the fields below with the relevant information fo                    | or this license                                                       |                                     | Business<br>License Business Business License<br>Number Name Address Status | Association Association<br>Start Date End Date Terminated |
| General                                                                     |                                                                       | Next Section   Top   Main Menu      | J Business License Number                                                   |                                                           |
| 2 Year Renewal                                                              | 0                                                                     |                                     | Business Name                                                               |                                                           |
|                                                                             |                                                                       |                                     | Business Address                                                            |                                                           |
| *Number of Properties                                                       |                                                                       |                                     | License Status                                                              | ×                                                         |
|                                                                             | Number of Properties is required.                                     |                                     | Association Start Date                                                      | <b>*</b>                                                  |
|                                                                             |                                                                       |                                     | Association End Date                                                        | <b>*</b>                                                  |
| *Who is/was Resposed for hvin                                               |                                                                       | ~                                   | Association Terminated                                                      | 0                                                         |
| aumeter a mataneu                                                           | Who is/was Resposble for hvin submeters installed is required.        |                                     |                                                                             | Sive Cancel                                               |
| Properties                                                                  | Previous Section                                                      | on   Next Section   Top   Main Menu |                                                                             |                                                           |
| Associated License Info Details                                             |                                                                       | + Add Row                           |                                                                             |                                                           |
| Business<br>License Business Business License<br>Number Name Address Status | Association Association Association<br>Start Date End Date Terminated |                                     |                                                                             |                                                           |

#### Step 4 - More Info – Water Remetering Company

Select +Add Row to update the fields below with the relevant information for this license.

• Also select the applicable Workers Compensation.

|                                |                                                         |                  |                                                | *Insurance Expiration |                                    |  |
|--------------------------------|---------------------------------------------------------|------------------|------------------------------------------------|-----------------------|------------------------------------|--|
|                                |                                                         |                  |                                                |                       | Insurance Expiration is required.  |  |
|                                |                                                         |                  |                                                | *Bond/Ins/Lien Amount | \$                                 |  |
|                                |                                                         |                  |                                                |                       | Bond/Ins./Lien Amount is required. |  |
| Insurance                      |                                                         |                  | Previous Section   Next Section   Top   Main ! | Amount of Coverage    | \$                                 |  |
|                                |                                                         |                  |                                                | "Agents Name          |                                    |  |
| Insurance Information Details  |                                                         |                  | + Add Row                                      |                       | Agents Name is required.           |  |
|                                | 1                                                       |                  |                                                | *Underwriter          |                                    |  |
| ID Insurance Date Insurance    | Amount<br>Bond/Ins/Lien of                              | Agents           |                                                |                       | Underwriter is required.           |  |
| Number type Received Expiratio | n Amount Coverage                                       | Name Underwriter |                                                |                       | Save Cancel                        |  |
|                                |                                                         |                  |                                                | -                     |                                    |  |
| Affidavit Reason               |                                                         |                  |                                                |                       |                                    |  |
|                                |                                                         |                  |                                                |                       |                                    |  |
|                                |                                                         |                  |                                                |                       |                                    |  |
|                                |                                                         |                  |                                                |                       |                                    |  |
|                                |                                                         |                  |                                                |                       |                                    |  |
| *Worker's Compensation         | <ul> <li>Affidavit (if selected, fill "Affid</li> </ul> | davit Reason")   |                                                |                       |                                    |  |
|                                | Certificate of Insurance                                |                  |                                                |                       |                                    |  |
|                                | State Exemption                                         |                  |                                                |                       |                                    |  |
|                                |                                                         |                  |                                                |                       |                                    |  |
|                                | Worker's Compensation is required                       | d.               |                                                |                       |                                    |  |
|                                |                                                         |                  |                                                |                       |                                    |  |
| Other                          |                                                         |                  | Previous Section   Top   Main Menu             | I.                    |                                    |  |
| Late Fee Applies               | 0                                                       |                  |                                                |                       |                                    |  |
|                                |                                                         |                  |                                                |                       |                                    |  |
|                                |                                                         |                  |                                                |                       |                                    |  |

~

.

Insurance Information Details

\*ID Number

Insurance typ

\*Date Received

ID Number is required.

insurance type is required.

Date Received is required

# Water Remetering Properties

**Business License Information** 

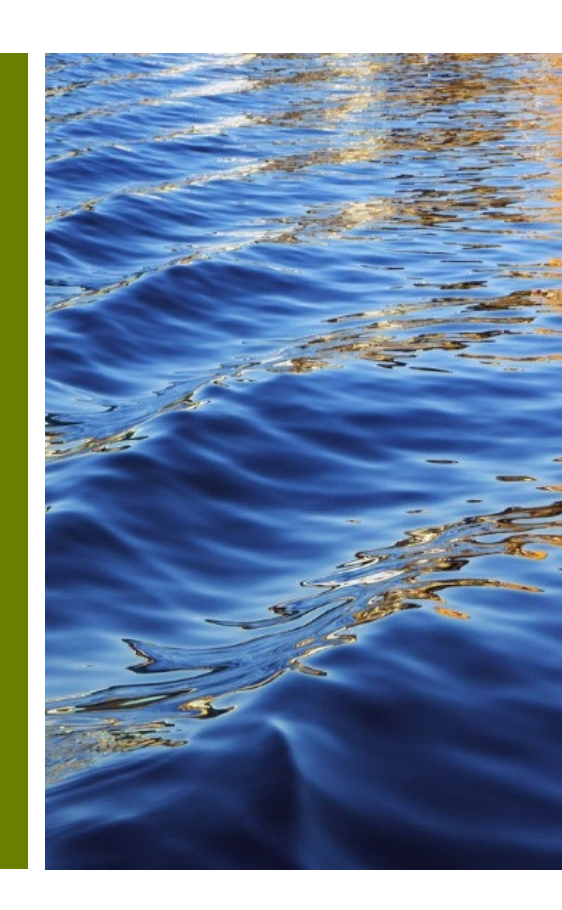

#### **Step 4 - More Info - Water Remetering Properties**

- If renewal, select 2 Year Renewal.
- Select +Add Row to update the fields below with the relevant information for this license.
- Also select the applicable **Property Type**, provide Name of the Management Company

Next Section | Top | Main Menu General Remeterere Company Previous Section 2 Year Renewal Associated License Info Details \*Property Type ~ Property Type is required. Business License Number Phone Number of Management Company **Business Name** Business Address Address of Managment Company License Status ~ Association Start Date iii \*Name of Management Company Name of Management Company is required. Association End Date iii Association Terminated \*Number of Units Number of Units is required Previous Section | Next Section | Top | Main Menu Cancel Remeterere Company Associated License Info Details Add Ro Other Previous Section | Top | Main Menu Late Fee Applies

1/19/2

Back

Create Template

MORE INFO

Update the fields below with the relevant information for this license.

Save Draft Next

#### Step 4 - More Info – Water Remetering Properties

• Select +Add Row to update the fields below with the relevant information for this license.

| Insurance |               |              |            |                                 |                     |               | 1           | Previous Section | n   Next Section   Top   Main Menu |         | Insurance   | e Information     | Details          |                         |                          |                          |                |             |   |   |
|-----------|---------------|--------------|------------|---------------------------------|---------------------|---------------|-------------|------------------|------------------------------------|---------|-------------|-------------------|------------------|-------------------------|--------------------------|--------------------------|----------------|-------------|---|---|
| Insurance | Information D | Details      |            |                                 |                     |               |             |                  | + Add Row                          | ID<br>N | D<br>lumber | insurance<br>type | Date<br>Received | Insurance<br>Expiration | Bond/Ins./Lien<br>Amount | Amount<br>of<br>Coverage | Agents<br>Name | Underwriter |   |   |
| ID        | Insurance     | Date         | Insurance  | Bond/Ins/Lien                   | Amount<br>of        | Agents        |             |                  |                                    |         |             |                   |                  | 'ID Number              | ID Number is requir      | ed.                      |                |             |   | ] |
| Number    | type          | Received     | Expiration | Amount                          | Coverage            | Name          | Underwriter |                  |                                    |         |             |                   | *Ins             | urance type             |                          | nilead                   |                |             | Ŷ | 9 |
|           |               | Affida       | vit Reason |                                 |                     |               |             |                  |                                    |         |             |                   | *Da              | te Received             |                          | in ea                    |                |             |   |   |
|           |               |              |            |                                 |                     |               |             |                  |                                    |         |             |                   | *Insurano        | e Expiration            | Date Received is re-     | quired.                  |                |             |   |   |
|           |               |              |            |                                 |                     |               |             |                  |                                    |         |             |                   |                  |                         | Insurance Expiratio      | n is required.           |                |             |   |   |
|           | -             | Worker's Com | pensation  | Affidavit (if s                 | elected, fill "Affi | davit Reason" | )           |                  | ]                                  |         |             |                   | *Bond/Ins./L     | len Amount              | \$ Bond/Ins/Lien Amo     | unt is required.         |                |             |   | J |
|           |               |              |            | Certificate of     State Evenue | Insurance           |               |             |                  | _                                  |         |             |                   | Amount           | of Coverage             | \$                       |                          |                |             |   |   |
|           |               |              |            | Worker's Compensa               | ation is require    | ed.           |             |                  |                                    |         |             |                   | *A               | gents Name              | Agents Name is req       | uired.                   |                |             |   | ] |
|           |               |              |            |                                 |                     |               |             |                  |                                    |         |             |                   | -1               | Jnderwriter             |                          |                          |                |             |   | ] |
| Other     |               | Late F       | ee Annlies | Ο                               |                     |               |             | P                | revious Section   Top   Main Menu  |         |             |                   |                  | Г                       | Underwriter is requ      | ired.                    |                |             |   |   |
|           |               | Later        | ce Appiles | 0                               |                     |               |             |                  |                                    |         |             |                   |                  |                         |                          |                          |                |             |   |   |

# Pain Clinic

**Business License Information** 

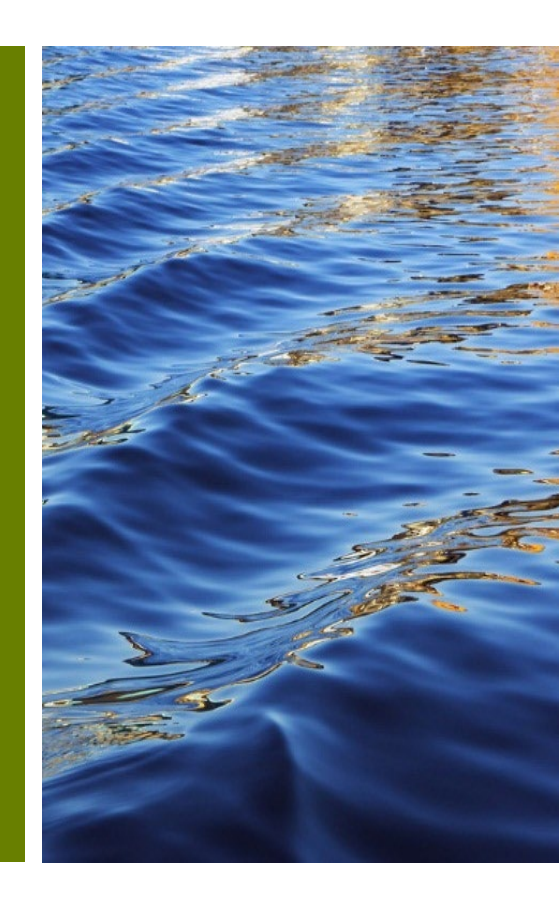

## Step 4 - More Info – Pain Clinic

- If renewal, select 2 Year Renewal.
- Select +Add Row to update the fields below with the relevant information for this license.

| Apply for I      | License - Pain Clinic           |                                    |                         |                                    |                                        |           | "REQUIRED                     |                   |                      |                   |               |                         |                           |                         |                           |    |  |
|------------------|---------------------------------|------------------------------------|-------------------------|------------------------------------|----------------------------------------|-----------|-------------------------------|-------------------|----------------------|-------------------|---------------|-------------------------|---------------------------|-------------------------|---------------------------|----|--|
|                  | _                               | _                                  |                         | _                                  |                                        |           |                               | Physic            | ians Details         |                   |               |                         |                           |                         |                           |    |  |
|                  | Ø (                             | 0                                  | $\checkmark$            | •                                  | 0                                      | 0         | 0                             |                   |                      | FI.<br>Medical    |               |                         |                           |                         |                           |    |  |
| Loca             | ations T                        | lype                               | Contacts                | More Info                          | Attachments                            | Signature | Review and Submit             | Physician<br>Name | Physician<br>Address | License<br>& Term | DEA<br>Number | Designated<br>Physician | Association<br>Start Date | Association<br>End Date | Association<br>Terminated |    |  |
| MORE INFO        | )                               |                                    |                         |                                    |                                        |           |                               |                   |                      | Physici           | ian Nama      |                         |                           |                         |                           |    |  |
| Update the f     | fields below with the rele      | evant information for              | this license.           |                                    |                                        |           |                               |                   |                      | Filysici          | Idiffie       |                         |                           |                         |                           |    |  |
| General          |                                 |                                    |                         |                                    |                                        | N         | lext Section   Top   Main Men | u                 |                      | Physician         | Address       |                         |                           |                         |                           |    |  |
|                  |                                 | 2 Year Renewal                     | 0                       |                                    |                                        |           |                               |                   |                      |                   |               |                         |                           |                         |                           | 1. |  |
|                  |                                 |                                    |                         |                                    |                                        |           |                               | - /               | E                    | Medical Licens    | e & Term      |                         |                           |                         |                           |    |  |
| Physi            | icians Details                  |                                    |                         |                                    |                                        |           | + Add Row                     |                   |                      |                   |               |                         |                           |                         |                           |    |  |
|                  | FL                              |                                    |                         |                                    |                                        |           |                               |                   |                      |                   |               |                         |                           |                         |                           | li |  |
| Physicia<br>Name | an Physician Lic<br>Address & 1 | edical<br>xense DEA<br>Term Number | Designated<br>Physician | Association Asso<br>Start Date End | ciation Association<br>Date Terminated |           |                               |                   |                      | DEA               | Number        |                         |                           |                         |                           |    |  |
|                  |                                 |                                    |                         |                                    |                                        |           |                               |                   |                      | Designated        | Physician     |                         |                           |                         |                           | ~  |  |
|                  | *Is the Clinic li               | censed by Florida?                 |                         |                                    |                                        | ~         |                               |                   |                      | -                 | •             |                         |                           |                         |                           |    |  |
|                  |                                 |                                    | Is the Clinic licens    | ed by Florida? is requi            | ired.                                  |           |                               |                   |                      | Association St    | tart Date     |                         |                           |                         |                           |    |  |
|                  | *Controlled subs                | tance dispensed at                 |                         |                                    |                                        | ~         |                               |                   |                      | Association       | End Date      |                         |                           |                         |                           |    |  |
|                  |                                 | Clinic Site?                       | Controlled substa       | nce dispensed at Clin              | ic Site? is required.                  |           |                               |                   |                      | Accession To      | minated       | _                       |                           |                         |                           |    |  |
|                  |                                 |                                    |                         |                                    |                                        |           |                               |                   |                      | Association le    | rminated      | 0                       |                           |                         |                           |    |  |
|                  | *Controlled subst               | ance prescribed at<br>Clinic Site? |                         |                                    |                                        | ~         |                               |                   |                      |                   |               | Save                    | Cancel                    |                         |                           |    |  |
|                  |                                 |                                    | Controlled substa       | nce prescribed at Clir             | ic Site? is required.                  |           |                               |                   |                      |                   |               |                         |                           |                         |                           |    |  |
|                  |                                 |                                    |                         |                                    |                                        |           |                               |                   |                      |                   |               |                         |                           |                         |                           |    |  |
|                  | Health Ca                       | re License Number                  |                         |                                    |                                        |           |                               |                   |                      |                   |               |                         |                           |                         |                           |    |  |
| Other Info       |                                 |                                    |                         |                                    |                                        | Previo    | ous Section   Top   Main Men  | 1u                |                      |                   |               |                         |                           |                         |                           |    |  |
|                  |                                 | Late Fee Applies                   | 0                       |                                    |                                        |           |                               |                   |                      |                   |               |                         |                           |                         |                           |    |  |
|                  |                                 |                                    |                         |                                    |                                        |           |                               |                   |                      |                   |               |                         |                           |                         |                           |    |  |
| Back             | Create Template                 |                                    |                         |                                    |                                        |           | Save Draft Next               |                   |                      |                   |               |                         |                           |                         |                           |    |  |
|                  |                                 |                                    |                         |                                    |                                        |           |                               |                   |                      |                   |               |                         |                           |                         |                           |    |  |

# Personal Injury Protection

**Business License Information** 

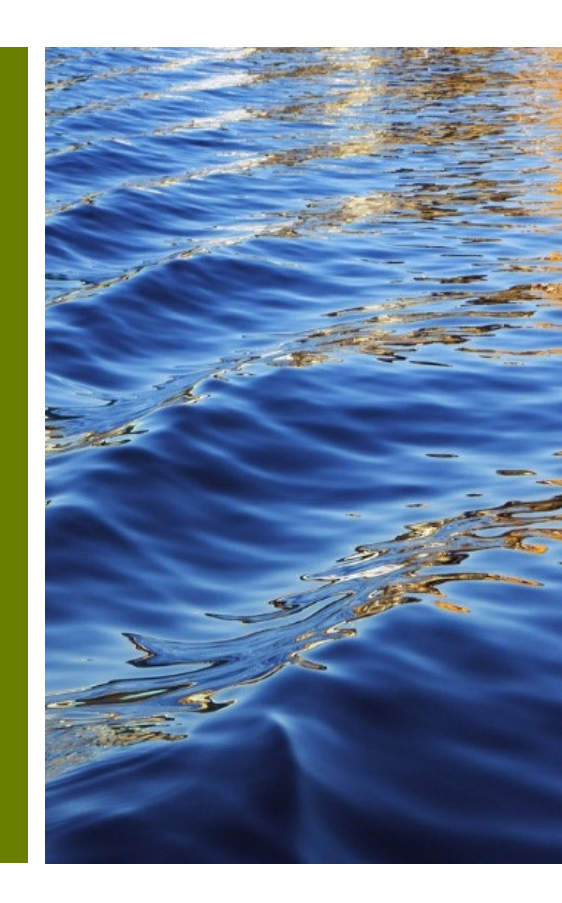

## **Step 4 - More Info – Personal Injury Protection**

- If renewal, select **2 Year Renewal**.
- Select +Add Row to update the fields below with the relevant information for this license.

| MORE INFO                                                  |                                                                                                   |                                    | Physicians Details                                            |                                                                                            |   |
|------------------------------------------------------------|---------------------------------------------------------------------------------------------------|------------------------------------|---------------------------------------------------------------|--------------------------------------------------------------------------------------------|---|
| Update the fields below with the relevant informati        | ion for this license                                                                              |                                    | FL.<br>Medical                                                |                                                                                            |   |
| General                                                    |                                                                                                   | Next Section   Top   Main Menu     | Physician Physician License DEA<br>Name Address & Term Number | Designated Association Association Association<br>Physician Start Date End Date Terminated |   |
| 2 Year Rene                                                | wal 🗆                                                                                             |                                    | Physician Name                                                |                                                                                            |   |
|                                                            |                                                                                                   |                                    | Physician Address                                             |                                                                                            |   |
| Physicians Details                                         |                                                                                                   | + Add Row                          |                                                               |                                                                                            |   |
| Fl.<br>Medical                                             |                                                                                                   |                                    |                                                               |                                                                                            | 2 |
| Physician Physician License DEA<br>Name Address & Term Num | A Designated Association Association Association<br>nber Physician Start Date End Date Terminated |                                    | Fl. Medical License & Term                                    |                                                                                            |   |
|                                                            |                                                                                                   |                                    |                                                               |                                                                                            | é |
| *Controlled substance dispense<br>Clinic S                 | d atite?                                                                                          | ~                                  | DEA Number                                                    |                                                                                            |   |
|                                                            | Controlled substance dispensed at Clinic Site? is required.                                       |                                    | Designated Physician                                          | <b>`</b>                                                                                   |   |
|                                                            |                                                                                                   |                                    | Association Start Date                                        |                                                                                            |   |
| Health Care License Num                                    | ber                                                                                               |                                    |                                                               |                                                                                            |   |
| Other Info                                                 |                                                                                                   | Previous Section   Top   Main Menu | Association End Date                                          | •                                                                                          |   |
| Late Fee App                                               | lies 🗆                                                                                            |                                    | Association Terminated                                        |                                                                                            |   |
|                                                            |                                                                                                   |                                    |                                                               | Save Cancel                                                                                |   |
| Back Create Template                                       |                                                                                                   | Save Draft Next                    |                                                               |                                                                                            |   |

# Domestic Partnership

**Business License Information** 

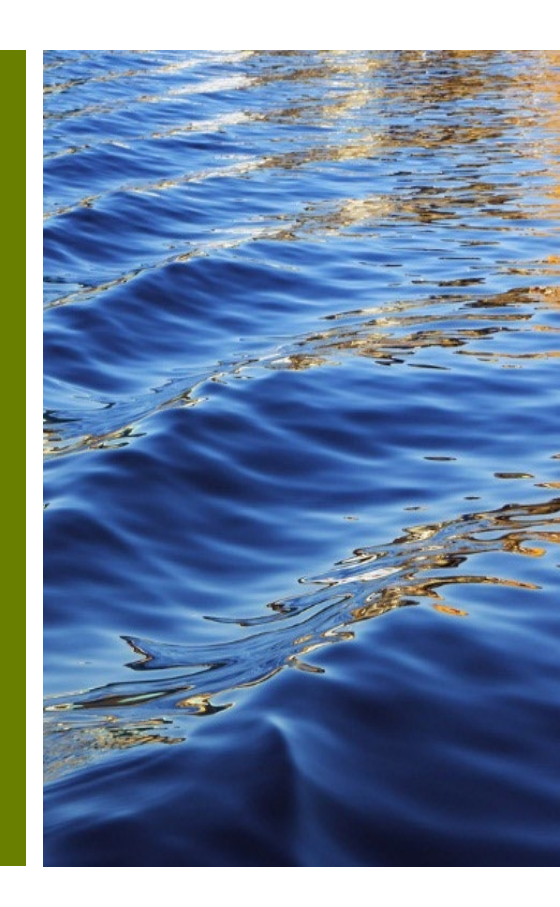

#### Step 4 - More Info – Domestic Partnership

• Select the Application Type from the drop-down list. If renewal, enter the license #.

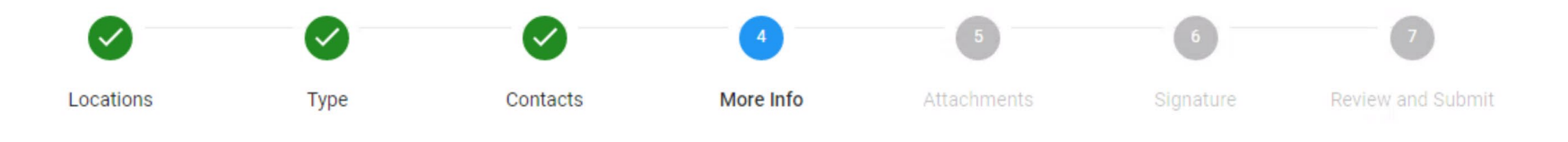

#### MORE INFO

Update the fields below with the relevant information for this license..

| General                  |                                      | Top Main Menu   |
|--------------------------|--------------------------------------|-----------------|
| *Domestic Partner Name 1 |                                      |                 |
|                          |                                      | 5               |
|                          | Domestic Partner Name 1 is required. |                 |
| *Domestic Partner Name 2 |                                      |                 |
|                          |                                      |                 |
|                          | Domestic Partner Name 2 is required. | 3               |
|                          |                                      |                 |
| Back Create Template     |                                      | Save Draft Next |

#### **Step 5 - Attachments**

- Add the **Application** by selecting the **+ plus** symbol on the blue tile
- Select the applicable attachment type from the drop-down list. To add additional attachments, select the + plus symbol on the blue tile. Select Next to continue.

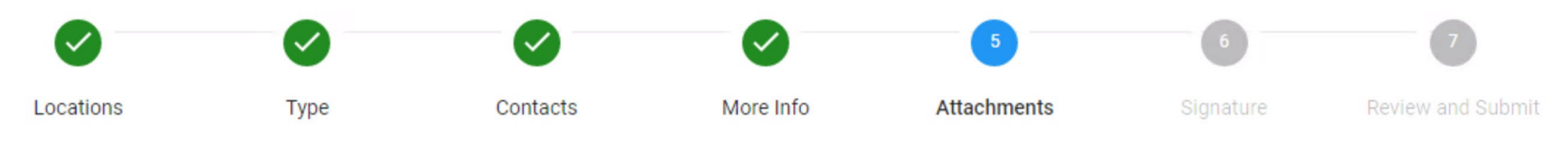

#### Attachments

Back

Please attach all the needed application documentation..

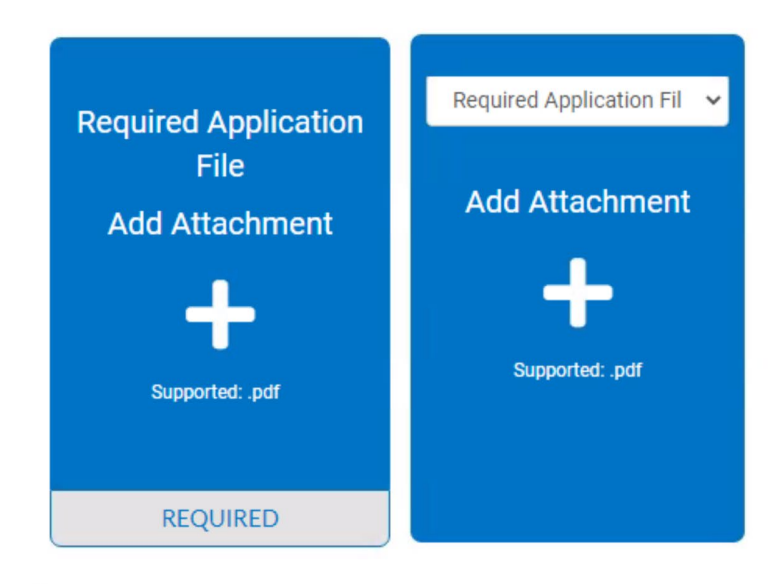

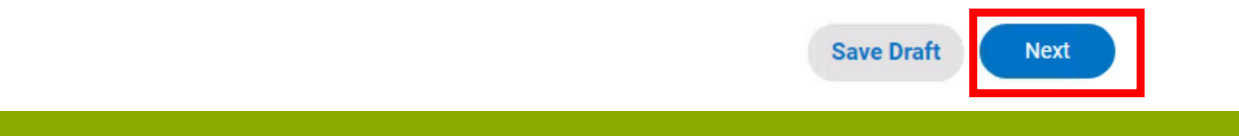

## **Step 6 Signature**

• \* Please type your name as consent to electronically sign this application. You can enable

|                                        |                       |                             | $\checkmark$ |             | 6         | 7                 |
|----------------------------------------|-----------------------|-----------------------------|--------------|-------------|-----------|-------------------|
| Locations                              | Туре                  | Contacts                    | More Info    | Attachments | Signature | Review and Submit |
| SIGNATURE                              |                       |                             |              |             |           |                   |
| * Please type your name as             | consent to electronic | ally sign this application. |              |             |           |                   |
| Enable Type Signature                  |                       |                             |              |             |           |                   |
| Vanessa L. Collazo<br>January, 26 2021 |                       |                             |              |             |           |                   |
|                                        |                       |                             |              |             |           |                   |
|                                        |                       |                             |              |             |           |                   |
| <u>X Dra</u>                           | w Sigr                | nature H                    | lere         | -           |           |                   |
| Clear                                  |                       |                             |              |             |           |                   |

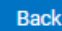

Save Draft

Next

## **Step 7 Review and Submit**

• Please review your intake submission. You can click **Back** to review prior steps. When you are ready, select **Submit.** 

| 00                   |                                           | ØØ                          | 7                                  |                                  |     |
|----------------------|-------------------------------------------|-----------------------------|------------------------------------|----------------------------------|-----|
| Locations Ty         | Je Contacts More Info Atta                | achments Signature          | Review and Submit                  |                                  |     |
| ons                  | 1005 NW 123 ST. North Miami El 33168-6415 | 5                           |                                    |                                  |     |
| Parcel Number        | 0621260160830                             |                             |                                    |                                  |     |
| Info                 |                                           |                             |                                    |                                  |     |
| Company Name         | Vanessa Testing Company                   |                             |                                    |                                  |     |
| Company Type         | Non-Profit                                |                             |                                    |                                  |     |
| Business Description | Testing Data Field Business Description.  | Estimated Fees              |                                    |                                  |     |
| DBA                  | Testing DBA                               | The following is a fee esti | imate and totals are subject to ch | ange. Additional fees may apply. |     |
| Location             | Commercial                                | Fee                         |                                    | Amou                             | int |
| License Type         | Domestic Partnership                      | DP Registration             |                                    | \$64.0                           | 0   |
| Description          | Testing License Details Description       | Total: \$64.00              |                                    |                                  |     |
| Applied Date         | 01/26/2021                                | Total: \$64.00              |                                    |                                  |     |
|                      |                                           | More Info                   |                                    |                                  |     |
| cts                  |                                           | General                     |                                    |                                  |     |
| Owner                | Vanessa Collazo                           | och da                      | Demestic Perturn Name 1            | \/                               |     |
|                      | Testing                                   |                             | Domestic Partner Name 1            | Vanessa resting 1                |     |
|                      | 8820 NW 114th Place , Doral, FL, , 33178  |                             | Domestic Partner Name 2            | Vanessa Testing 2                |     |
| Manager              | Maykelyn Felipe                           |                             |                                    |                                  |     |
|                      | 28381 SW 128 Place , Miami , FL., 33033   | Attachments                 |                                    |                                  |     |
|                      |                                           | Required                    | Application File                   | Document1 - Copy.pdf             |     |
|                      |                                           | _                           |                                    |                                  |     |
|                      |                                           | Back                        |                                    |                                  |     |

## **Accessing your license summary**

• A successful message will be displayed in the window. Select Continue to License

Your application was successfully submitted!

Thank you! Your application was successfully submitted.

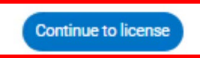

• You will be able to access the license details.

| Li | License Number: DP000010-01-2021        |                                 |                      |                 |                    |            |  |  |  |  |  |
|----|-----------------------------------------|---------------------------------|----------------------|-----------------|--------------------|------------|--|--|--|--|--|
| Te | esting DBA                              |                                 |                      |                 |                    |            |  |  |  |  |  |
|    | License cannot be pr                    | inted at this time. License has | not been issued.     |                 |                    |            |  |  |  |  |  |
| Li | cense Details   Tab Element             | s Main Menu                     |                      |                 |                    |            |  |  |  |  |  |
|    | License Details                         |                                 |                      |                 |                    |            |  |  |  |  |  |
|    | License Type:                           | Domestic Partnership            | District:            |                 | Applied Date:      | 01/26/2021 |  |  |  |  |  |
|    | Account Number:                         |                                 | Issued By:           |                 | Period Start Date: |            |  |  |  |  |  |
|    | Status:                                 | Submitted - Online              |                      |                 | Expiration Date:   |            |  |  |  |  |  |
|    | Description:                            | Testing License Details Des     | cription             |                 |                    |            |  |  |  |  |  |
|    |                                         |                                 |                      |                 |                    |            |  |  |  |  |  |
|    | Business Locations                      | Fees Inspections                | Attachments Contacts | Classifications | More Info          |            |  |  |  |  |  |
|    |                                         |                                 |                      |                 |                    |            |  |  |  |  |  |
| Bu | isiness (rvext rab ) cicense<br>isiness | Details   Main Menu             |                      |                 |                    |            |  |  |  |  |  |
|    |                                         |                                 |                      |                 |                    |            |  |  |  |  |  |
|    | Company Name:                           | Vanessa Testing<br>Company      | DBA:                 | Testing DBA     | Open Date:         |            |  |  |  |  |  |
|    | Company Type:                           | Non-Profit                      | Status:              | In Review       | Closed Date:       |            |  |  |  |  |  |
|    | District:                               |                                 |                      |                 | Last Audit Date:   |            |  |  |  |  |  |
|    | Location:                               | Commercial                      |                      |                 |                    |            |  |  |  |  |  |
|    | Description:                            | Testing Data Field Business     | Description.         |                 |                    |            |  |  |  |  |  |
|    |                                         |                                 |                      |                 |                    |            |  |  |  |  |  |

#### Once the submission is reviewed, you will receive an invoice with required fees due by email. Login to your Citizen Self Service account and select Add to Cart and proceed to pay. License Number: DP000017-01-2021

 License cannot be printed at this time. License has unpaid fees. License cannot be printed at this time. License has not been issued. License Details | Tab Elements | Main Menu License Details Domestic Partnership District: Commission District 1 Applied Date: 01/26/2021 License Type: Account Number: Period Start Date: Issued By: Submitted - Online Status: Expiration Date: Description: Fees 🕕 Classifications Business Locations Inspections Attachments Contacts More Info Fee Summary | Remaining Fees | Paid Fees | Next Tab | License Details | Main Menu Fee Summary Total Fees: \$64.00 Paid Fees: \$0.00 Unpaid Fees: \$64.00 Add to Cart Remaining Fees Sort Fee ~

FeeInvoiceComputedAmount DueDP Registration12021040505\$64.00\$64.00

47

# • Select **Check Out** for payment, you will be redirect to the ePayment portal.

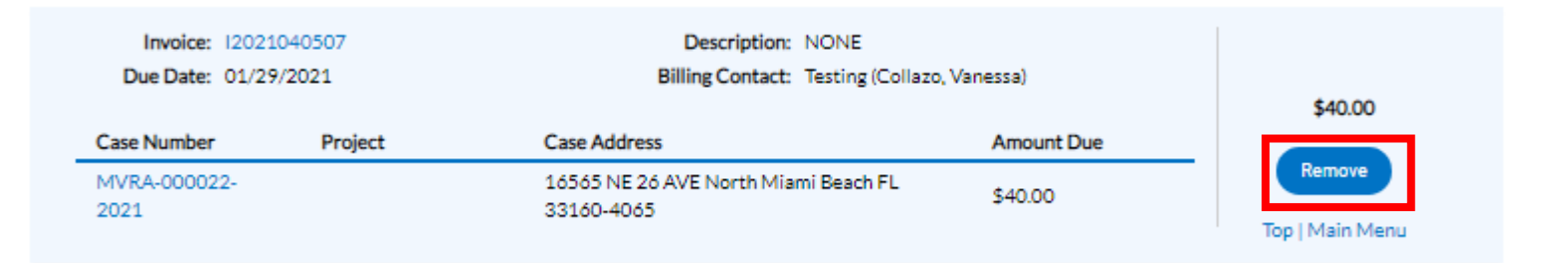

 Select Check Out for payment, you will be redirect to the ePayment portal. Click on EnerGov button, to go back to CSS portal.

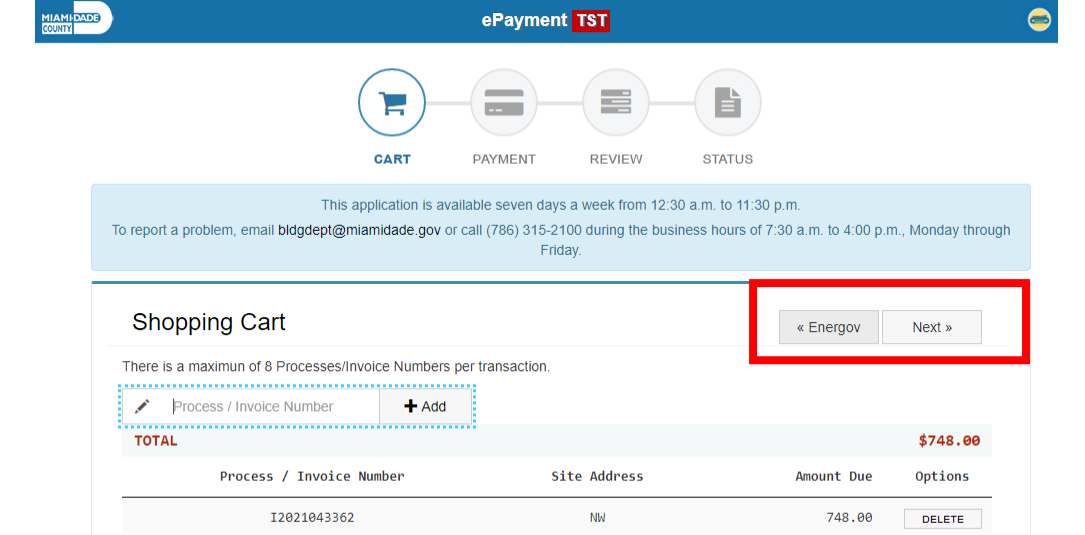

#### • Complete the payment information.

|                                       | ePaymer                                                                                                   | nt <mark>TST</mark>                                                  |                                                            |                     |
|---------------------------------------|----------------------------------------------------------------------------------------------------|----------------------------------------------------------------------|------------------------------------------------------------|---------------------|
|                                       |                                                                                                    |                                                                      |                                                            |                     |
| To report a problem, email <b>bld</b> | CART PAYMENT<br>This application is available seven day<br>gdept@miamidade.gov or call (786) 315-2<br>Fri | REVIEW<br>rs a week from 12:30 a.<br>100 during the business<br>day. | m. to 11:30 p.m.<br>6 hours of 7:30 a.m. to 4:00 p.m., Mon | day thro            |
| Payment Inform                        | nation                                                                                                    |                                                                      | « Back Nex                                                 | »                   |
|                                       |                                                                                                    |                                                                      | MasterCard                                                 |                     |
| Credit Card Information               |                                                                                                    |                                                                      |                                                            |                     |
| Card Number                           |                                                                                                    | 🗎 Exp. Month                                                         | 🗂 Exp. Year 🔍 CVV                                          |                     |
| Personal Information                  |                                                                                                    |                                                                      |                                                            |                     |
| & First Name                          | A Middle Nam                                                                                              | 8 Last Name                                                          |                                                            |                     |
| Suppose Number                        | C Phone Number                                                                                            |                                                                      |                                                            |                     |
| Billing Information                   |                                                                                                    |                                                                      |                                                            |                     |
| Billing Address 1                     |                                                                                                    | Billing Address                                                      | 2                                                          |                     |
| United States                         | ✓ City                                                                                                    | ☆ Florida                                                            | <ul> <li>✓ (● Zip C</li> </ul>                             | ode                 |
|                                       |                                                                                                    |                                                                      | Visa<br>Masier Care<br>VISA                                | CV<br>Amer<br>Expre |

- Review payment information along with **Invoice Number**.
- Select Yes to submit payment and Understood to move forward.

| ePayment TST                                                                                                    | Submit Payment                                                                         |  |
|----------------------------------------------------------------------------------------------------|----------------------------------------------------------------------------------------|--|
| CART       PAYMENT       REVIEW       STATUS         This application is available seven days a week from 12:30 a.m. to 11:30 p.m.         To report a problem, email bldgdept@miamidade.gov or call (786) 315-2100 during the business hours of 7:30 a.m. to 4:00 p.m., Monday through | Your are about to proceed with your payment.<br>Do you want to continue?<br>YES CANCEL |  |
| Review Payment & Submit » Payment Method                                                                                                    | Important!  Please, do not close or refresh the page during next process.              |  |
| [ Credit Card ] IPASTEST IPASTEST<br>Email Notification vanessa.collazo@miamidade.gov                                                                                                    | UNDERSTOOD CANCEL                                                                      |  |
| VISA Visa ending in 9990 5680 SW 87 Ave                                                                                                    | Payment Status                                                                         |  |
| I2021043362         \$748.00                                                                                                    | Payment applied successfully.                                                          |  |
| TOTAL \$748.00                                                                                                    | CLOSE                                                                                  |  |

• You will be able to print a receipt of the transaction and/or Return to CSS-EnerGov.

« Return To EnergovCashiering DEV

#### **Licensing Process Complete**

- Once the application status has been updated to Issued, you will receive the license in **PDF** format by email.
- You can also download the license from Citizen Self Service Portal by selecting Attachments.

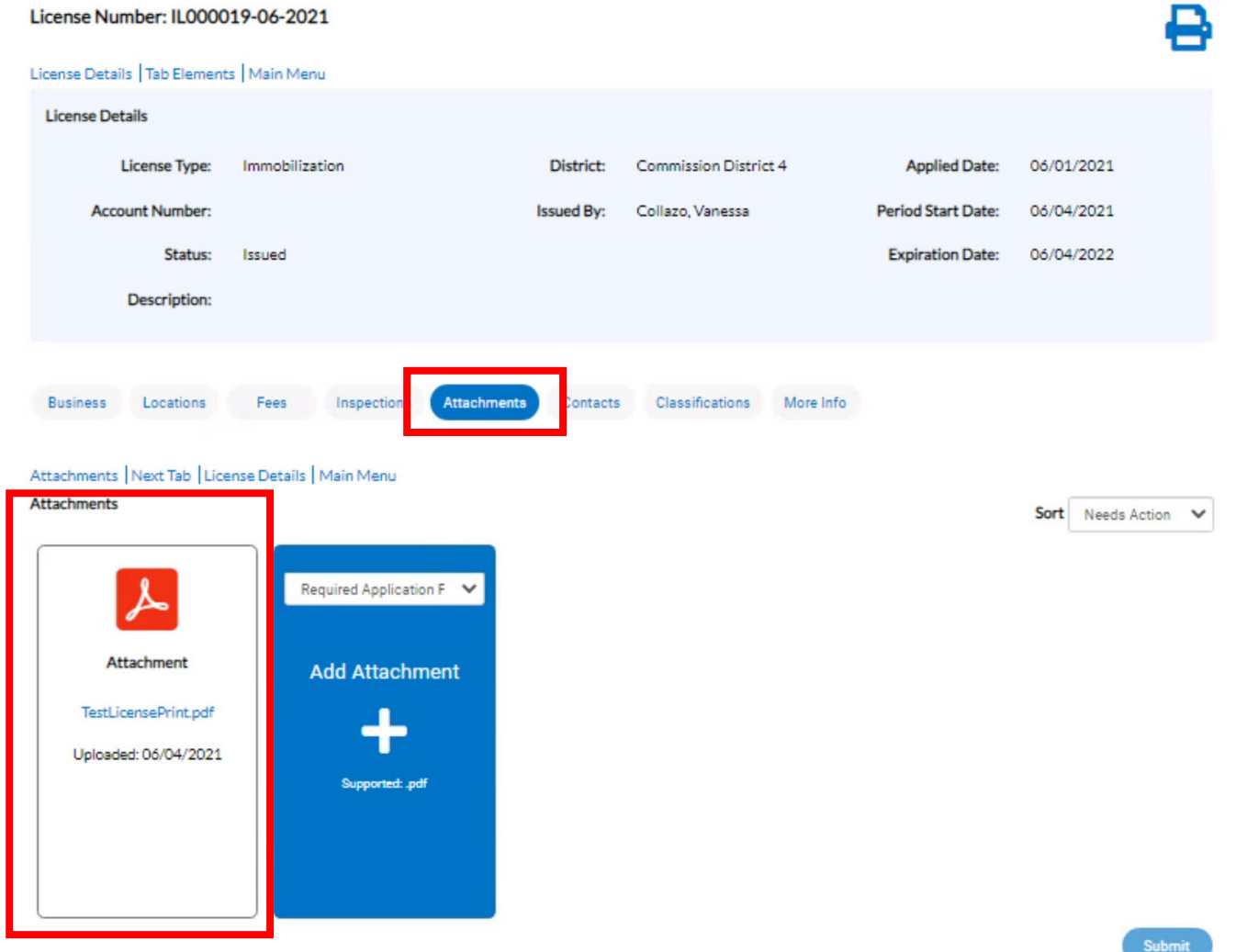

#### Sample license

| Miami-Dade County                                                                                                    | BUSINESS LICENSE<br>Department of Regulatory and Economic Resources - Business<br>Affairs |  |  |
|----------------------------------------------------------------------------------------------------|-------------------------------------------------------------------------------------------|--|--|
| Business Name:<br>Business Location:                                                                                                    | License Type: Immobilization                                                              |  |  |
| License Number:<br>Expiration Date:                                                                                                    |                                                                                           |  |  |
|                                                                                                    | IIAMI-DADE<br>OUNTY                                                                       |  |  |
| This registration is <b>non-transferable</b> . The registration/license # must be stated in all advertisements.<br>TO BE POSTED IN A CONSPICUOUS PLACE |                                                                                           |  |  |